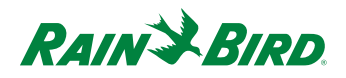

**Industrial Flow Computer** 

PT5002 Flow Monitor

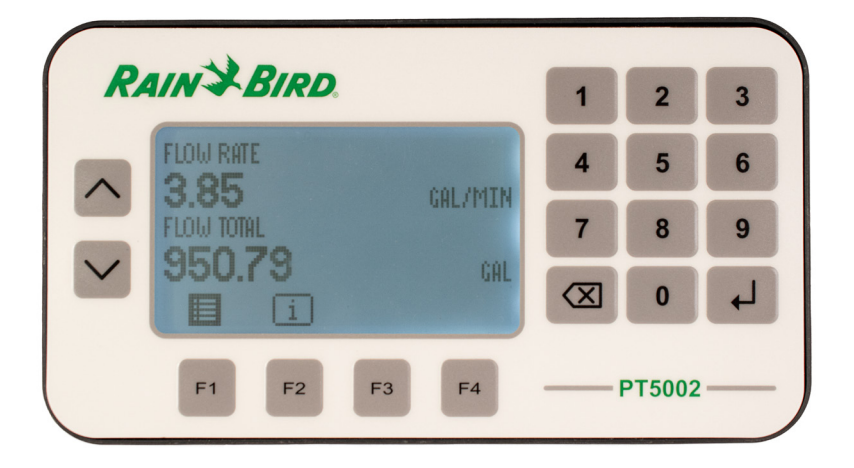

**User Manual** 

# CONTENTS

| Scope of This Manual                    |
|-----------------------------------------|
| Unpacking and Inspection                |
| Safety Considerations                   |
| Terminology and Symbols                 |
| Safety Instructions                     |
| Safety Rules and Precautionary Measures |
| Description                             |
| Functions and Features                  |
| Flow Meter Input                        |
| Digital Inputs                          |
| Relay Control Outputs                   |
| Power Supply                            |
| Configuring the Unit                    |
| Display Information                     |
| Installing the PT5002                   |
| Mounting Options                        |
| Installation Overview 11                |
|                                         |
| Wiring the P15002                       |
|                                         |
| Operator Interface                      |
| Keypad and Soft Keys                    |
| Scrolling                               |
| Control Panel Keys                      |
| Icon Functionality                      |
| Numeric Editing                         |
| Alpha-Numeric Editing                   |
| Selection/Enumeration Editing 25        |
| Confirmation Screen                     |
| Navigating the Menus                    |
| Menu Structure                          |
| Info/Sensor Data                        |
| System Information         29           |
| Basic Setup                             |
| Display                                 |
| Resets                                  |
| Passcode Setup                          |

| Units                                                       |
|-------------------------------------------------------------|
| Advanced Setup                                              |
| Configuring a Flow Meter                                    |
| Configuring Outputs                                         |
| Configuring Digital I/O                                     |
| Configuring BACnet Communications                           |
| BACnet Map                                                  |
| Troubleshooting                                             |
| Specifications                                              |
| Standards and Certifications                                |
| Agency Approval/Standards                                   |
| EMI/EMC Compliance                                          |
| Enclosure Protection                                        |
| APPENDIX A                                                  |
| For Rain Bird Tee Type Flow Sensors and Anemometer          |
| APPENDIX B                                                  |
| For Rain Bird Insert Type Flow Sensors                      |
| Rain Bird's Professional Customer Satisfaction Policy    52 |

# **SCOPE OF THIS MANUAL**

This manual describes how to install and program the PT5002.

### IMPORTANT

*Read this manual carefully before attempting any installation or operation. Keep the manual in an accessible location for future reference.* 

# **UNPACKING AND INSPECTION**

Upon opening the shipping container, visually inspect the product and applicable accessories for any physical damage such as scratches, loose or broken parts, or any other sign of damage that may have occurred during shipment.

**NOTE:** If damage is found, request an inspection by the carrier's agent within 48 hours of delivery and file a claim with the carrier. A claim for equipment damage in transit is the sole responsibility of the purchaser.

# SAFETY CONSIDERATIONS

# **Terminology and Symbols**

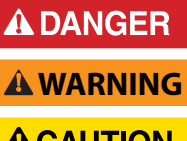

Indicates a hazardous situation, which, if not avoided, will result in death or serious personal injury.

Indicates a hazardous situation, which, if not avoided, could result in death or serious personal injury.

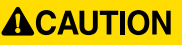

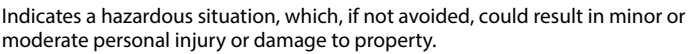

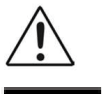

Please consult the user manual in all cases where this symbol is used in order to find out the nature of potential hazards, and any actions which have to be taken to avoid them.

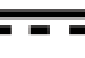

This symbol signifies that the PT5002 may be powered by a DC power supply. Acceptable DC input voltage range is: 10...40V DC.

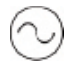

This symbol signifies that the PT5002 may be powered by an AC power supply. Acceptable AC input voltage range is: 9...28V AC RMS (50...60 Hz).

- Operating temperature is 32...130° F (0...55° C) with a maximum humidity of 85% non-condensing. Always select a mounting location with proper ventilation and environmental protection.
- Maximum operating altitude: 2000 meters (6561 feet)
- Pollution Degree 2: Only non-conductive pollution occurs except that occasionally a temporary conductivity caused by condensation is to be expected
- Over-Voltage Rating: CAT II

### Safety Instructions

### **WARNING**

- LIFE SUPPORT APPLICATIONS: THE PT5002 IS NOT DESIGNED FOR USE IN LIFE SUPPORT APPLIANCES, DEVICES, OR SYSTEMS WHERE MALFUNCTION OF THE PRODUCT CAN REASONABLY BE EXPECTED TO RESULT IN A PERSONAL INJURY. CUSTOMERS USING OR SELLING THESE PRODUCTS FOR USE IN SUCH APPLICATIONS DO SO AT THEIR OWN RISK AND AGREE TO FULLY INDEMNIFY THE MANUFACTURER AND SUPPLIER FOR ANY DAMAGES RESULTING FROM SUCH IMPROPER USE OR SALE.
- ELECTROSTATIC DISCHARGE INFLICTS IRREPARABLE DAMAGE TO ELECTRONICS. BEFORE INSTALLING OR OPENING THE UNIT, INSTALLERS MUST DISCHARGE THEMSELVES BY TOUCHING A WELL-GROUNDED OBJECT.
- THIS UNIT MUST BE INSTALLED IN ACCORDANCE WITH THE EMC (ELECTROMAGNETIC COMPATIBILITY) GUIDELINES.

### **Safety Rules and Precautionary Measures**

The manufacturer accepts no responsibility whatsoever if the following safety rules and precaution instructions and the procedures as described in this manual are not followed.

- Modifications of the PT5002 implemented without preceding written consent from the manufacturer will result in the immediate termination of product liability and warranty period.
- Installation, use, maintenance, and servicing of this equipment must be carried out by authorized technicians.
- Check the mains voltage and information on the manufacturer's nameplate before installing the unit.
- Check all connections, settings and technical specifications of the various peripheral devices with the PT5002 supplied.
- Never open the enclosure.
- Never touch the electronic components (ESD sensitivity).
- Never expose the system to heavier conditions than allowed according to the casing classification (see manufacturer's nameplate).
- If the operator detects errors or dangers, or disagrees with the safety precautions taken, then inform the owner or the principal responsible.
- Adhere to the local labor and safety laws and regulations.

# DESCRIPTION

The PT5002 is a microprocessor-driven device that is designed for flow and wind speed monitoring. This manual was written for firmware version 1.3.3.683

### **Functions and Features**

This product is designed with a focus on:

- · Large display for easy viewing
- · Ease-of-use with softkeys and a full numeric keypad
- Ruggedness for its application with a robust enclosure, keypad and mechanical relays
- Info/Sensor Data Screen—view raw and calculated data, both to and from the unit, including flow data and output statuses
- User-friendly installation with quality plug-and-play terminals
- A wide range of outputs and functions for a broad fulfillment in many applications
- User defined relay triggers for flow rates and totals

### **Flow Meter Input**

The PT5002 accepts a passive or active signal output. The input circuit supports low and high frequency (0.5...3500 Hz) flow meters. A 12V DC exitation terminal is available for flow meter sensors that require power.

## **Digital Inputs**

The PT5002 control inputs allow the following functions:

- Unlatch Relays
- Reset Totalizers
- Unlatch Relays and Reset Totalizers

### **Relay Control Outputs**

The PT5002 has two independent relay outputs, a mechanical Form C switch and a solid state form A switch. All control functions are always available by dedicated relay outputs. Unneeded outputs may be left disconnected or disabled within the firmware.

Relays in general, can be used for alarm indication or as a totalizing output.

### Form-C

- Can be powered directly from mains circuits rated up to 240V.
- Must be powered through circuits that are insulated from mains by at least basic insulation.
- Connected sources of power need to be limited to 240V AC and fused at 5A or less.
- Not suitable for connection to external circuits that are insulated from mains by at least double insulation (SELV).

#### Form A

- Located on TB4 and recommended to use, if configured as a high-rate, totalizing output.
- Relay energizes (contact closes) with a minimum input current of 3 mA through the input LED.
- The relay turns off (contact opens) with an input voltage of 0.8V or less.

### **Power Supply**

The power supply used must be isolated from mains by double or reinforced insulation (for instance, SELV power supply).

The PT5002 operates on 10...40V DC or 9...28V AC supplied by any suitable source that also meets the requirement listed above. A pre-wired wall wart power supply is included with the device, as well as several adapters for different kinds of power outlets.

A power supply not sourced from the factory must be capable of supplying a minimum of 8 Watts.

### **Configuring the Unit**

The PT5002 is designed for many types of applications. See *"Advanced Setup" on page 34* for instructions on configuring your PT5002 to your specific requirements.

All information is stored in EEPROM memory and will not be lost in the event of power failure.

### **Display Information**

The PT5002 has a large transflective LCD with a bright LED backlight that displays symbols and digits for measuring units, status information and keyword messages. See "Units" on page 32.

# **INSTALLING THE PT5002**

# 

MOUNTING, ELECTRICAL INSTALLATION, STARTUP AND MAINTENANCE OF THIS INSTRUMENT MAY ONLY BE CARRIED OUT BY TRAINED PERSONNEL AUTHORIZED BY THE OPERATOR OF THE FACILITY. PERSONNEL MUST READ AND UNDERSTAND THIS OPERATING MANUAL BEFORE CARRYING OUT ITS INSTRUCTIONS.

# 

THE PT5002 MAY ONLY BE OPERATED BY PERSONNEL WHO ARE AUTHORIZED AND TRAINED BY THE OPERATOR OF THE FACILITY. OBSERVE ALL INSTRUCTIONS IN THIS MANUAL.

# 

**OBEY ALL SAFETY PRECAUTIONS IN** "SAFETY CONSIDERATIONS" ON PAGE 4.

## **Mounting Options**

The PT5002 can be mounted on a wall, shelf or instrumentation panel. Wall-mount units are shipped in a NEMA 4X enclosure, ready to mount.

### **Panel-Mount Installations**

NOTE: Mounting clips can accommodate a maximum panel thickness of 1.5 in. (38.1 mm).

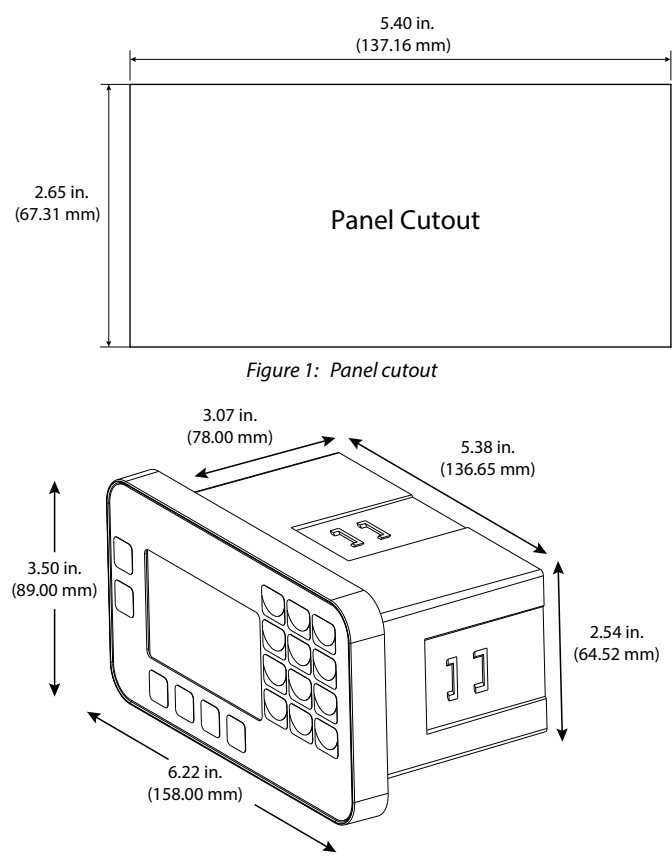

Figure 2: Mounting dimensions

To install:

- 1. Measure and cut a mounting hole to the dimensions shown in *Figure 1*.
- 2. Verify that the gasket is secure inside the mounting bezel.
- 3. Insert the unit through the panel cutout.
- 4. Secure the unit to the panel with the provided mounting clips (see page 9).

#### **NEMA Installation**

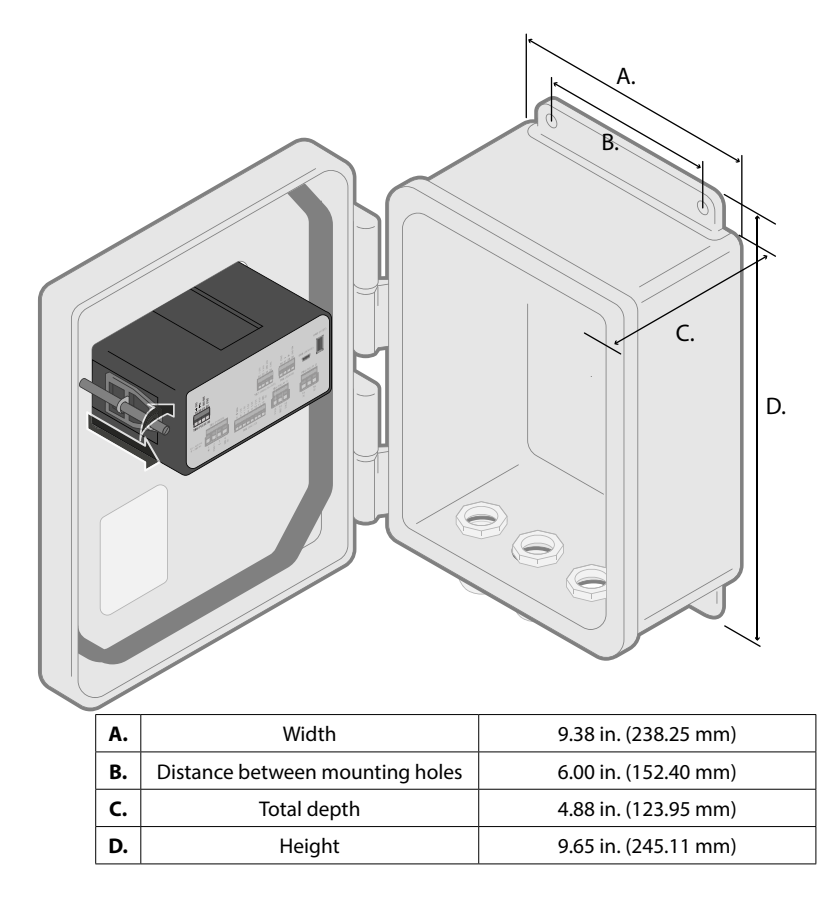

#### **Wall-Mount Installations**

To install the PT5002 cabinet on a wall, secure the enclosure to the wall with four mounting screws (customer-supplied).

#### **MOUNTING THE PT5002**

When mounting the PT5002 to a Panel, or to the NEMA enclosure, place the PT5002 through the cabinet's front panel, and hold against the outer surface. Slide the mounting hardware firmly into the shallow undercut on the left and right sides of the monitor, pulling away from the panel surface. Firmly tighten the screw clockwise, to compress the rubber seal against the outer surface. Do not overtighten.

### **Installation Materials**

- 1. Wire Strippers
- 2. Wire Cutters
- 3. Thin blade screwdriver
- 4. PE-39 #19 AWG Wire (for Anemometer Instillation)

### **Wiring Instructions**

- 1. Remove compression nut
- 2. Remove Rubber bushing and rubber plug
- 3. Discard Rubber Plug
- 4. Thread the wire through the compression nut, rubber bushing and housing
- 5. Install connector (see wiring instructions p. 16 21)

- 5. 10 AWG Wire
- 6. #18 AWG Wire
- 7. Wire Nuts
- 6. Snap connector into back panel
- 7. Press rubber bushing into housing seat
- Tighten compression nut until sealed

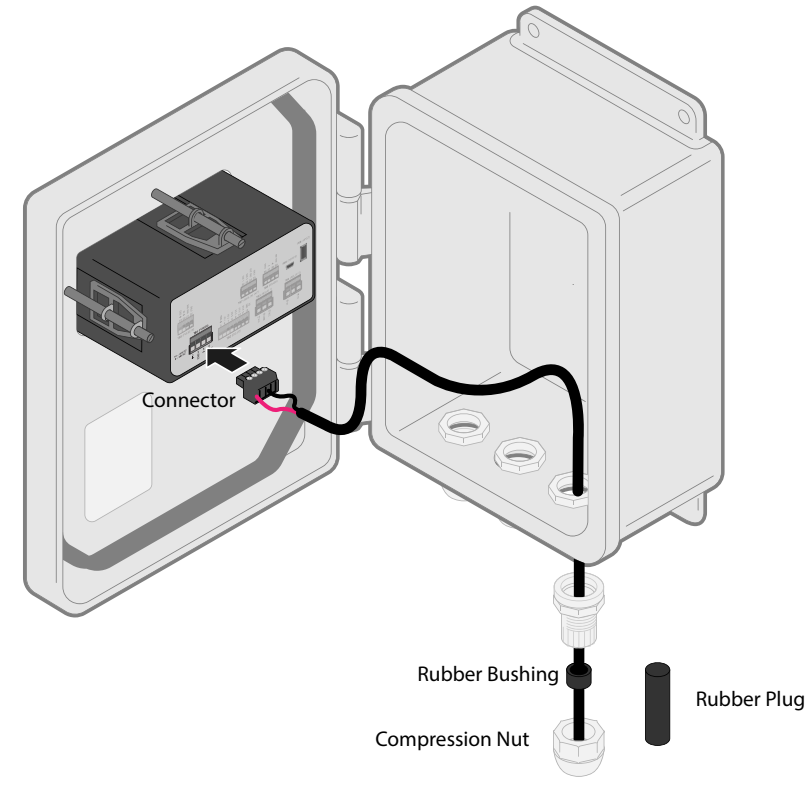

# **INSTALLATION OVERVIEW**

The PT5002 scales the flow sensor or Anemometer wind sensor output for input into Maxicom and SiteControl Satellite Controller Systems. It can also be used with the Anemometer wind sensor for high wind shutdown for ESP-LX Controllers. When connecting to Flow Sensors or Anemometers, a surge kit may be required to protect the components. When connecting to various controllers, a decoder may be required. Please check the following pages in this manual as well as the Tech Specs for each controller on the Rain Bird website www.rainbird.com.

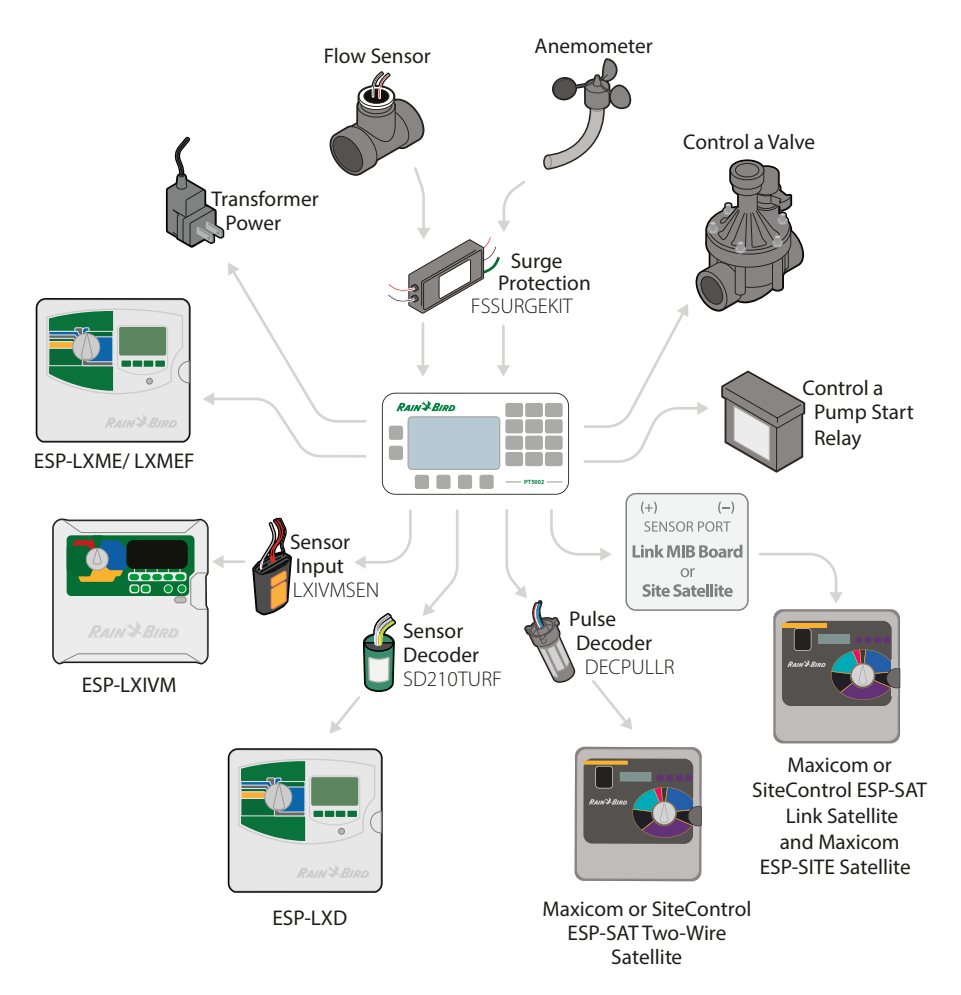

- PT5002 required for Anemometer use with LXD, LXIVM, and LXME/F
- PT5002 not required for Flow Sensing with LXD, LXIVM, and LXME/F

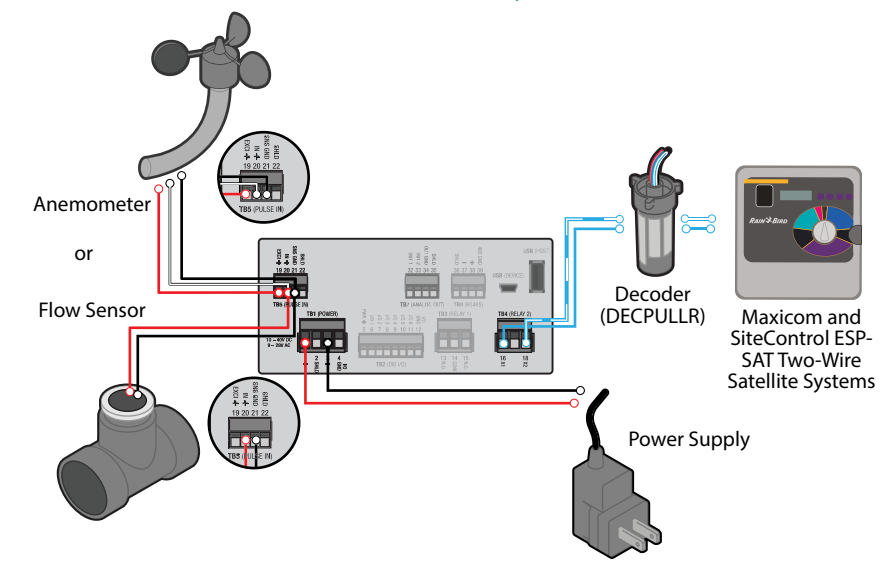

# PT5002 Terminal Connections for Flow Sensor <u>or</u> Anemometer for Maxicom and SiteControl ESP-SAT Two-Wire Satellite Systems

#### PT5002 Terminal Connections for Flow Sensor <u>or</u> Anemometer for Maxicom and SiteControl ESP-SAT Link Satellites and Maxicom ESP-SITE Satellite Systems

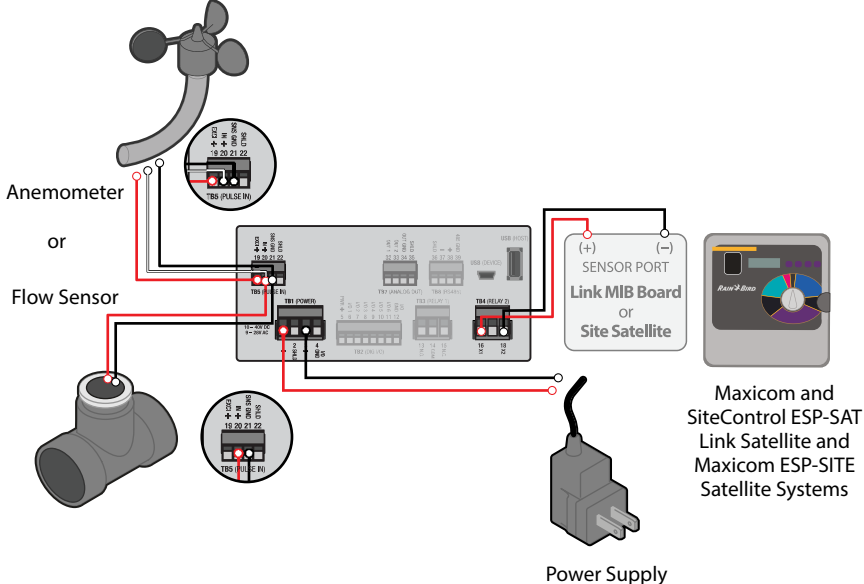

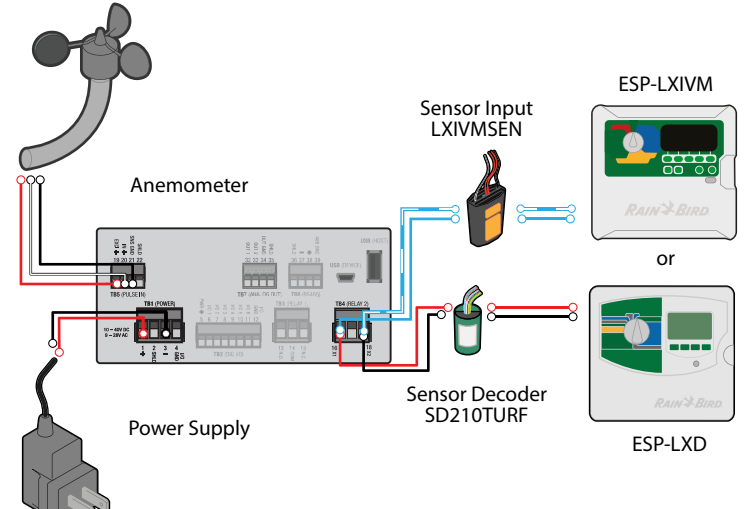

# PT5002 Terminal Connections for Anemometer for 2-Wire Sensor LXD <u>or</u> LXIVM Controllers

# ESP-LXMEF with 1 Flow Sensor, 1 Master Valve, and a Pump Start Relay controlled by a PT5002 Flow Monitor used to control a Booster Pump

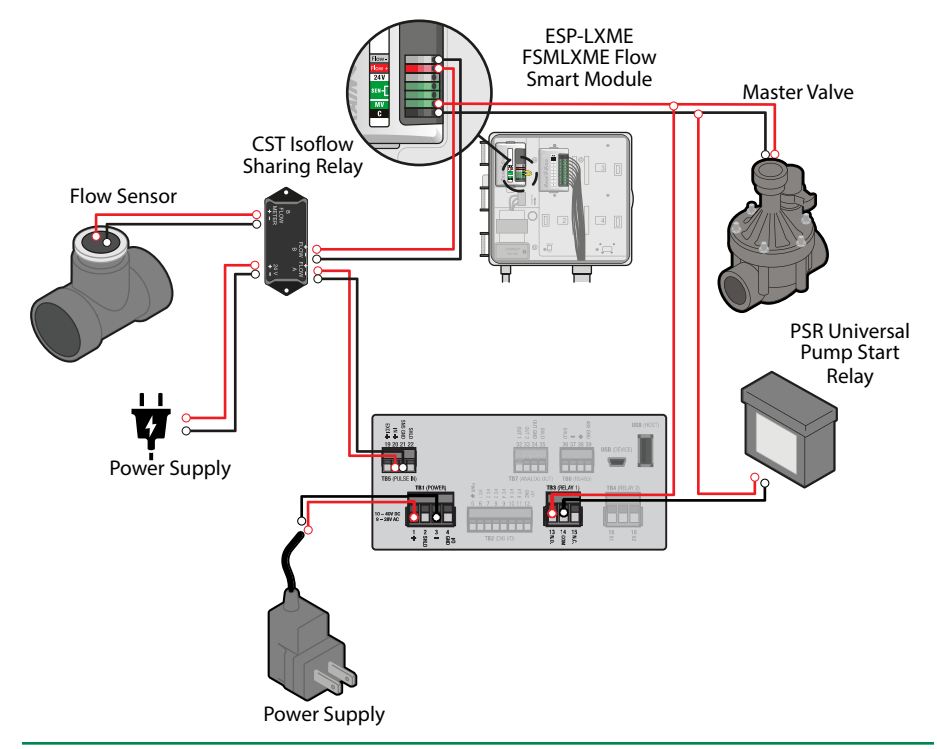

### **ANEMOMETER Wiring to PT5002 Relay & ESP-LXME/-LXMEF Controller**

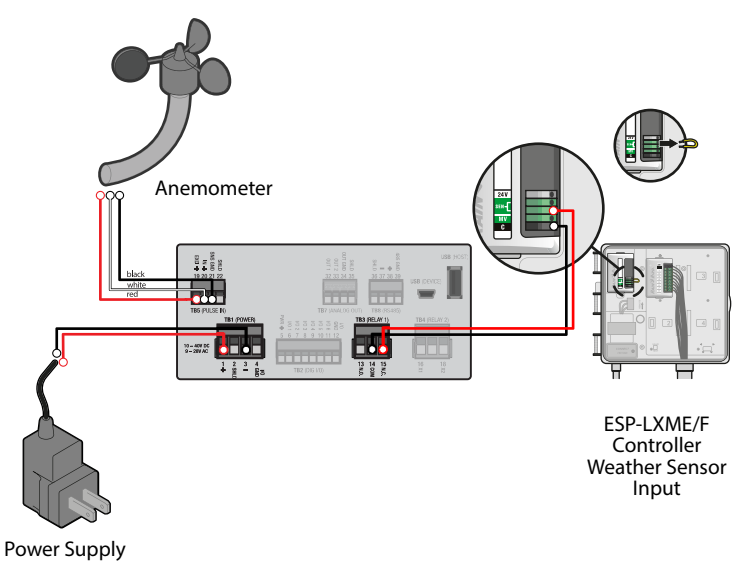

### Anemeometer to PT5002 Relay & ESP-LXD or ESP-LXIVM Controller

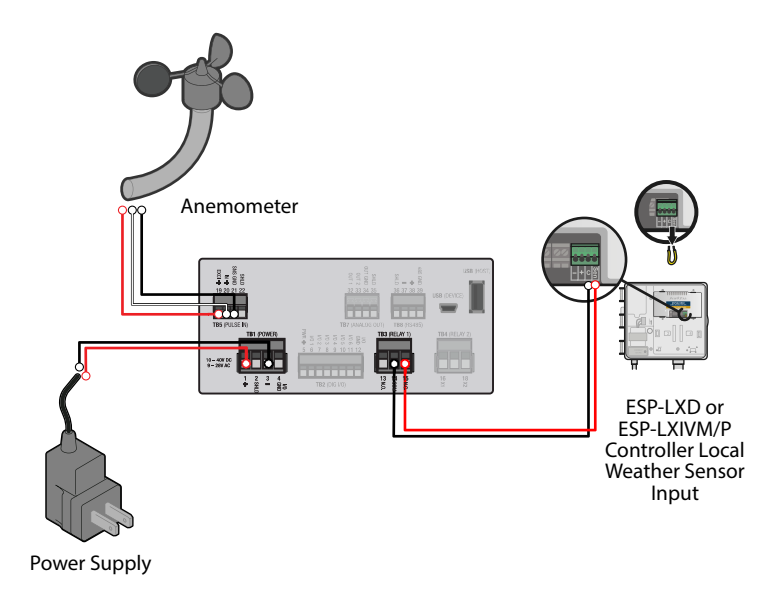

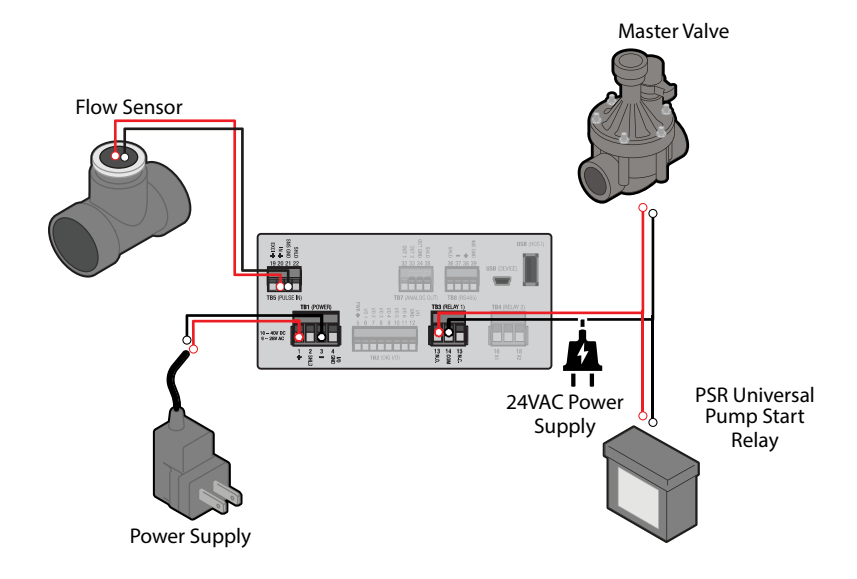

### PT5002 Controlling a Master Valve or Pump Start Relay at a Preset Flow Rate

# WIRING THE PT5002

At installation, be sure to comply with the following requirements:

- Disconnect power to the unit before attempting any connection or service to the unit.
- Avoid using machine power service for AC power. When possible, use a dedicated circuit or a lighting circuit.
- Observe all local electrical codes.
- The unit must be wired with wires and/or cables with a minimum temperature rating of 167° F (75° C).

# **ACAUTION** TO PREVENT ACCIDENTS, DO NOT APPLY POWER UNTIL ALL OTHER CONNECTIONS HAVE BEEN COMPLETED.

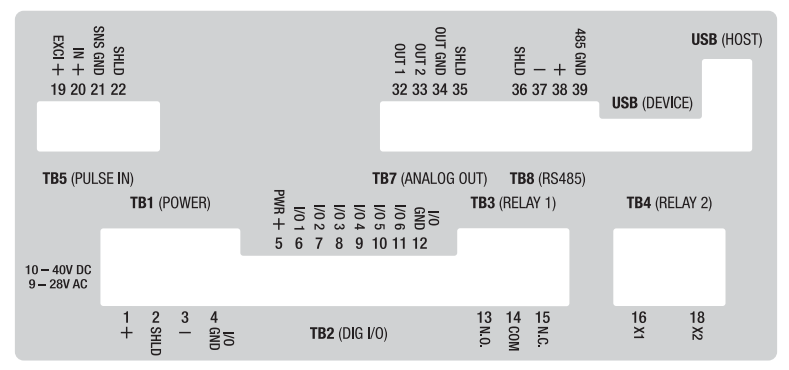

Figure 3: One sensor input, analog output

# 

#### THE PT5002 IS MICROPROCESSOR CONTROLLED. IT IS VERY IMPORTANT THAT THE POWER SUPPLY BE FREE OF ELECTRICAL NOISE. AVOID USING POWER LINES THAT FEED HEAVY LOAD ELECTRICAL DEVICES SUCH AS PUMPS AND MOTORS.

# **Terminal Connector Descriptions**

#### **Power Input**

The PT5002 power input is internally fused and protected from common line noise by a filtering network.

Table 1: Power input

| TB1 (POWER)    |                      |               |                |
|----------------|----------------------|---------------|----------------|
| Commonster Dim | Function             |               | Defense of Din |
| Connector Pin  | AC Power             | DC Power      | Reference Pin  |
| 1              | Line (L)             | Positive (L+) | 1              |
| 2              | Shield (Chassis GND) |               | 2              |
| 3              | Neutral (N)          | Negative (L–) | 3              |
| 4              | Digital              | I/O GND       | 4              |

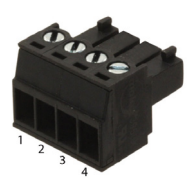

### **PT Power Supply**

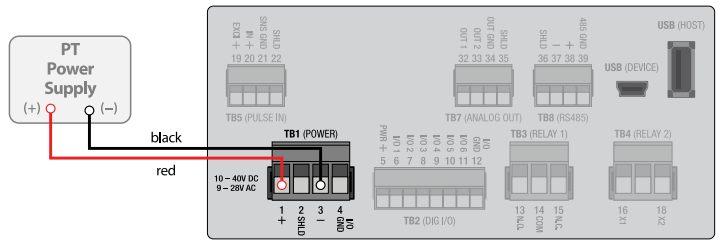

Power supply is pre-wired for your convenience. Plug the connector into TB1 (power).

### **Digital Inputs and Outputs**

The PT5002 has six independent channels available for digital input. The channels accept TTL voltage signals in the 0...5V DC range. Input range for a logic low signal is 0...1V, logic high is 4...5V.

| TB2 (DIG I/O) |                       |               |
|---------------|-----------------------|---------------|
| Connector Pin | Function              | Reference Pin |
| 1             | Excitation or Power   | 5             |
| 2             | Input/Output 1 Signal | 6             |
| 3             | Input/Output 1 Signal | 7             |
| 4             | Input/Output 1 Signal | 8             |
| 5             | Input/Output 1 Signal | 9             |
| 6             | Input/Output 1 Signal | 10            |
| 7             | Input/Output 1 Signal | 11            |
| 8             | Ground or Neutral     | 12            |

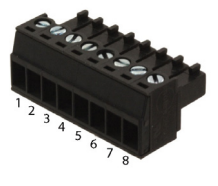

Table 2: Digital inputs

### Communications

The PT5002 comes with BACnet communication protocols. Signals are transmitted over an EIA-485 (RS-485) physical layer.

| TB8 (RS-485)         |                      |               |
|----------------------|----------------------|---------------|
| <b>Connector Pin</b> | Function             | Reference Pin |
| 1                    | Shield (Chassis GND) | 36            |
| 2                    | Negative (–)         | 37            |
| 3                    | Positive (+)         | 38            |
| 4                    | Output Ground        | 39            |

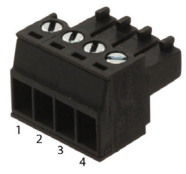

Table 3: Communications input

#### **Scaled Outputs**

The PT5002 has two scaled output channels for use in applications requiring remote data collection and/or monitoring. The outputs are firmware configurable.

| TB7 (Analog OUT) |                      |               |
|------------------|----------------------|---------------|
| Connector Pin    | Function             | Reference Pin |
| 1                | Output 1 Signal      | 32            |
| 2                | Output 2 Signal      | 33            |
| 3                | Output Ground        | 34            |
| 4                | Shield (Chassis GND) | 35            |

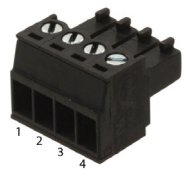

Table 4: Scaled output channels

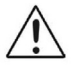

ANALOG OUTPUT CONFIGURATIONS ARE DESIGNED TO PROVIDE A SOURCING OUTPUT SIGNAL. THE RECEIVING DEVICE MUST NOT PROVIDE POWER TO THE LOOP.

### Wiring for Output to Maxicom® or Site Control

### Link MIB Board or Site Satellite

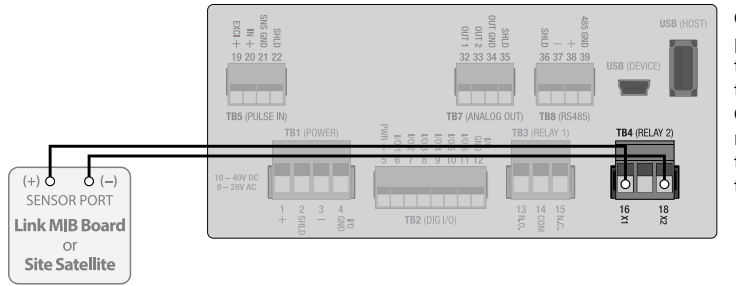

Connect the positive (+) wire of the sensor port to terminal 16 on TB4. Connect the negative (-) wire of the sensor port to terminal 18 on TB4.

### **Pulse Decoder**

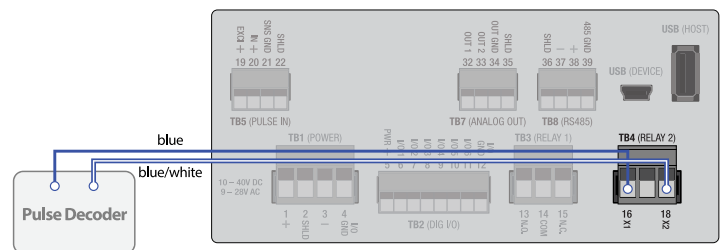

Connect the blue wire of the pulse decoder to terminal 16 on TB4. Connect the blue/ white wire of the sensor port to terminal 18 on TB4.

### **Relay Output Connectors**

The PT5002 has two relay output terminals.

### One Form C and One Form A

| TB3 (RELAT 1) - Form C |                        |               |
|------------------------|------------------------|---------------|
| Commenter D'm          | From stilling          | Reference Pin |
| Connector Pin          | Function               | Relay 1       |
| 1                      | Normally Open (N.O.)   | 13            |
| 2                      | Signal Common          | 14            |
| 3                      | Normally Closed (N.C.) | 15            |
|                        |                        |               |

-----

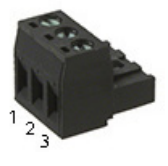

Table 5: Form C Relay Output Connector

#### TB4 (RELAY 2) - Form A

| Connector Pin | Function              | Reference Pin<br>Relay 2 |
|---------------|-----------------------|--------------------------|
| 1             | Connection Point 1    | 16                       |
| 2             | Not Used (No Contact) | 17                       |
| 3             | Connection Point 2    | 18                       |

Table 6: Form A Relay Output Connector

# Wiring for Use as a High Flow Shutoff Device with a Stand-alone Controller

### Use a Normally Closed Master Valve

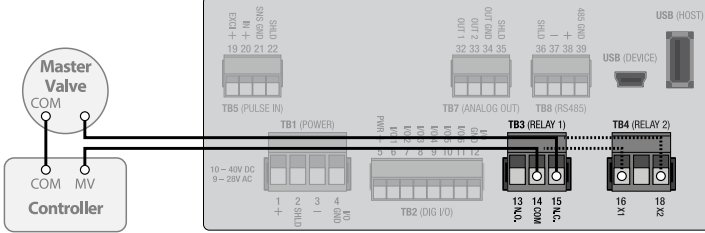

NOTE: Wire master valve common to controller common.

### Use a Normally Open Master Valve

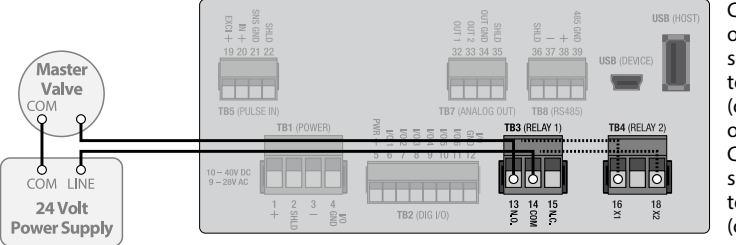

Connect one leg of the master valve solenoid wire to terminal 15 on TB3 (or to terminal 18 on TB4). Connect the controller master valve wire to terminal 14 on TB3 (or to terminal 16 on TB4).

Connect one leg of the master valve solenoid wire to terminal 13 on TB3 (or to terminal 16 on TB4). Connect the power supply line wire to terminal 14 on TB3 (or to terminal 18 on TB4).

NOTE: Wire master valve common to power supply common.

#### **Flow Sensor Inputs**

The PT5002 is designed to accept pulses from open collector transistors or dry contact closure transmitters.

Before making any connections:

- Always use shielded wire to protect the signal line from external noise (ground shield to terminal #3).
- Make sure the signal lines are not bundled with or touching power lines.

| TBS (TOESE IN): Single Tuise |                         |               |
|------------------------------|-------------------------|---------------|
| Connector Pin                | Function                | Reference Pin |
| 1                            | Sensor Exitation (+)    | 19            |
| 2                            | Sensor Input (+)        | 20            |
| 3                            | Sensor Input/Common (–) | 21            |
| 4                            | Shield (Chassis GND)    | 22            |
|                              |                         |               |

#### TB5 (PULSE IN): Single Pulse

Table 7: Single pulse

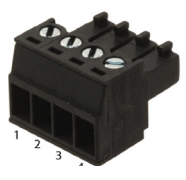

#### **Flow Sensor**

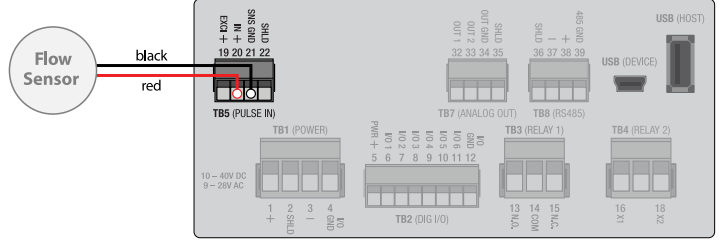

From the flow sensor, connect red wire to terminal 20 and the black wire to terminal 21 on TB5.

### Wind Speed Sensor (Anemometer)

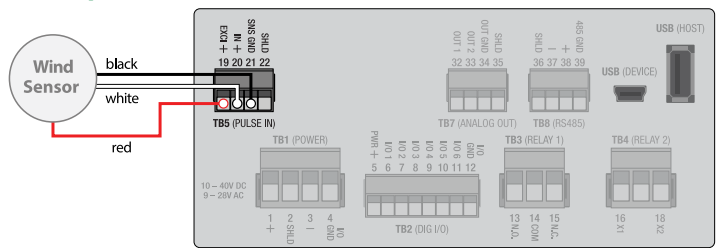

From the Anemometer, connect red wire to terminal 19, the white wire to terminal 20 and the black wire to terminal 21 on TB5.

# **OPERATOR INTERFACE**

### **Keypad and Soft Keys**

The keypad and soft keys are for programming, editing and changing views.

## Scrolling

The screens can display up to four lines at a time. Some menus have more than four items to display. To see the off-screen items, press **UP/DOWN** to scroll through the entire list.

# **ACAUTION**

THE PT5002 MAY BE OPERATED ONLY BY PERSONNEL WHO ARE AUTHORIZED AND TRAINED BY THE FACILITY. OBSERVE ALL INSTRUCTIONS IN THIS MANUAL. OBEY ALL SAFETY PRECAUTIONS MENTIONED IN "SAFETY CONSIDERATIONS" ON PAGE 4.

## **Control Panel Keys**

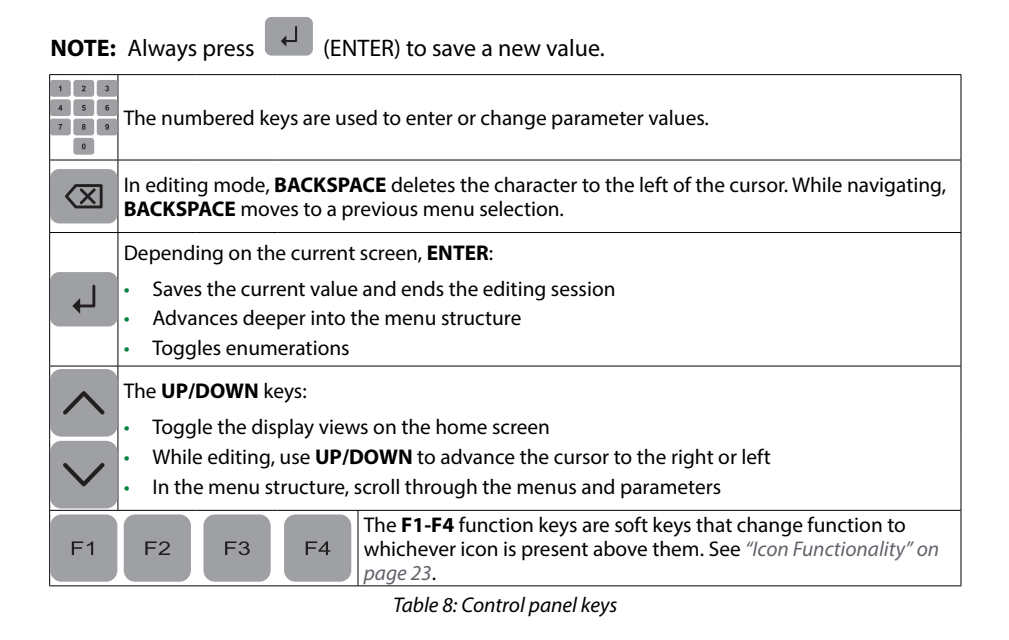

### **Icon Functionality**

Depending on the task being performed, one or more of the following icons may appear on the screen. To activate an icon, press the Function key (**F1**, **F2**, **F3** or **F4**) directly under the icon, where applicable.

| lcon           | Function                                                                                             |
|----------------|----------------------------------------------------------------------------------------------------|
| ♠              | Display the Home screen or cancel an edit (if you activate it without saving first)                  |
|                | Display the menu structure                                                                           |
| Œ              | Create a custom label (name) for unit of measure                                                     |
| [58]           | Return to Setup menu                                                                                 |
| (ABC)          | Cycle through alpha characters                                                                       |
|                | Enter a decimal point                                                                                |
| <u>?!</u> *    | Cycle through special characters                                                                     |
| (i)            | Reveal raw and calculated info/sensor data for the PT5002                                            |
|                | Clear the selected value or cancel edit (press twice, consecutively)                                 |
| <u>[X=?</u> ]  | Enter conversion factor for custom unit of measure                                                   |
| 12             | Change selected value to positive ( + ) or negative ( – )                                            |
| [ <u>99C</u> ] | Set totalizer rollover point                                                                         |
| Δ              | Appears on Home screen for various events. Refer to <i>"Troubleshooting"</i> on page 40 for details. |

Table 9: Icon functionality

## **Numeric Editing**

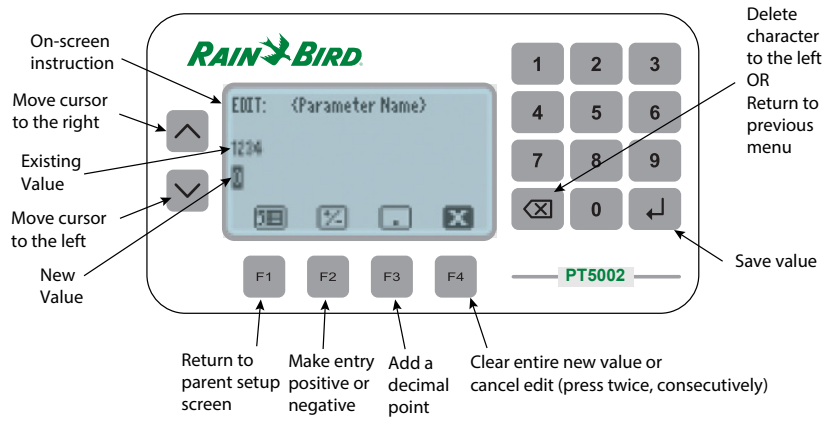

Figure 4: Numeric editing

# **Alpha-Numeric Editing**

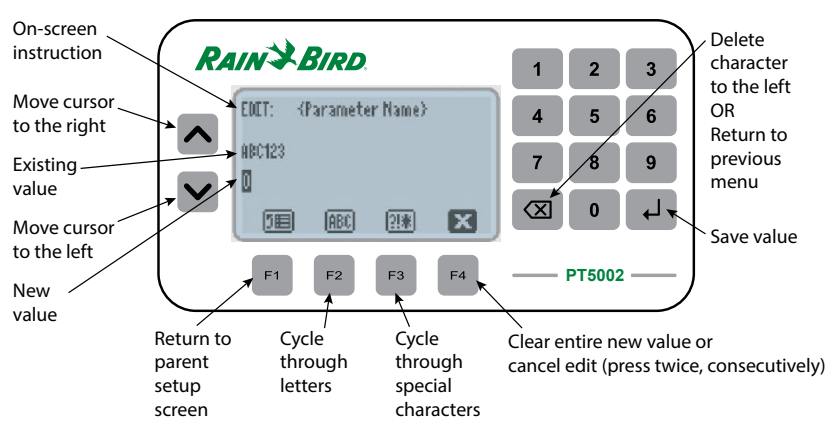

Figure 5: Alpha-numeric editing

### **Selection/Enumeration Editing**

**NOTE:** Depending on the menu, the selection during an enumeration style edit may appear different.

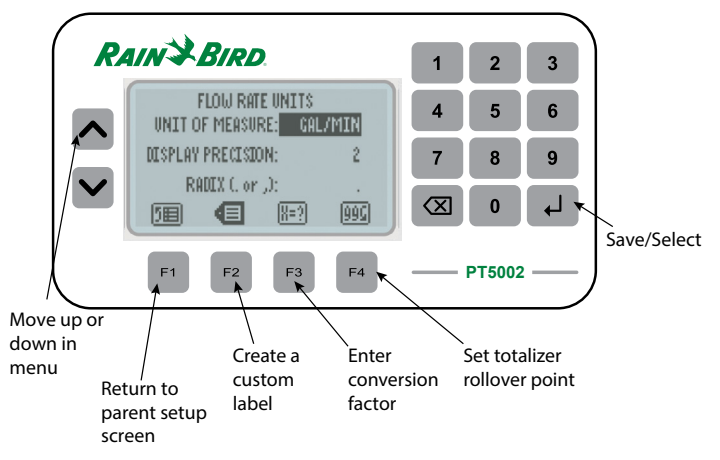

Figure 6: Selection editing

## **Confirmation Screen**

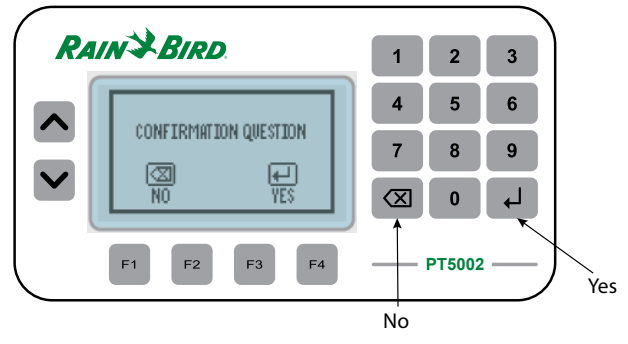

Figure 7: Confirmation screens

# **Navigating the Menus**

The Home screen display shows rates and totals, either separately or simultaneously. Status and alarm messages or alarm icons appear on the display when appropriate.

Press UP/DOWN to toggle views on the Home screen.

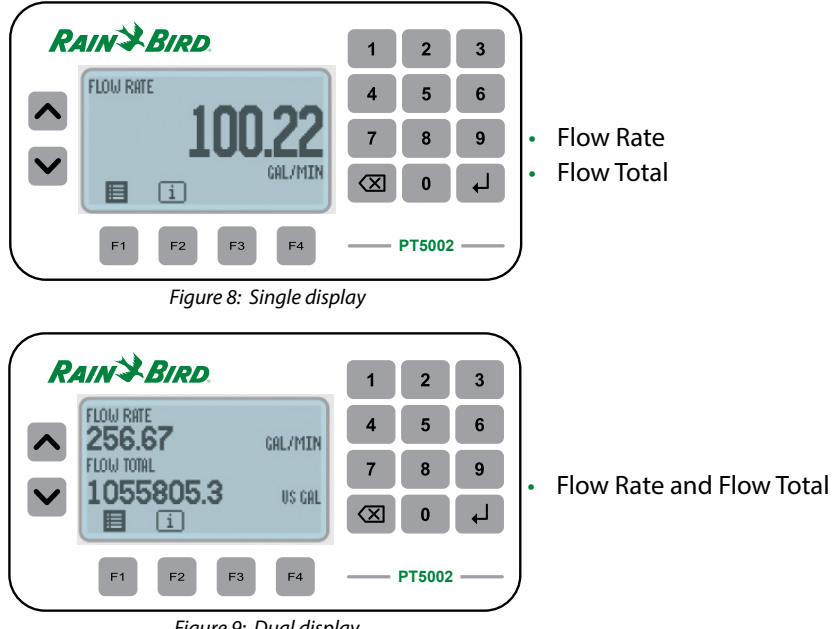

Figure 9: Dual display

Press F1 to enter the Main menu to access Setup and System Information, or press F2 to enter the INFO/SENSOR DATA menu.

### **Menu Structure**

The available menu items depend on the PT5002 configuration. Each menu item is explained in detail in the following pages.

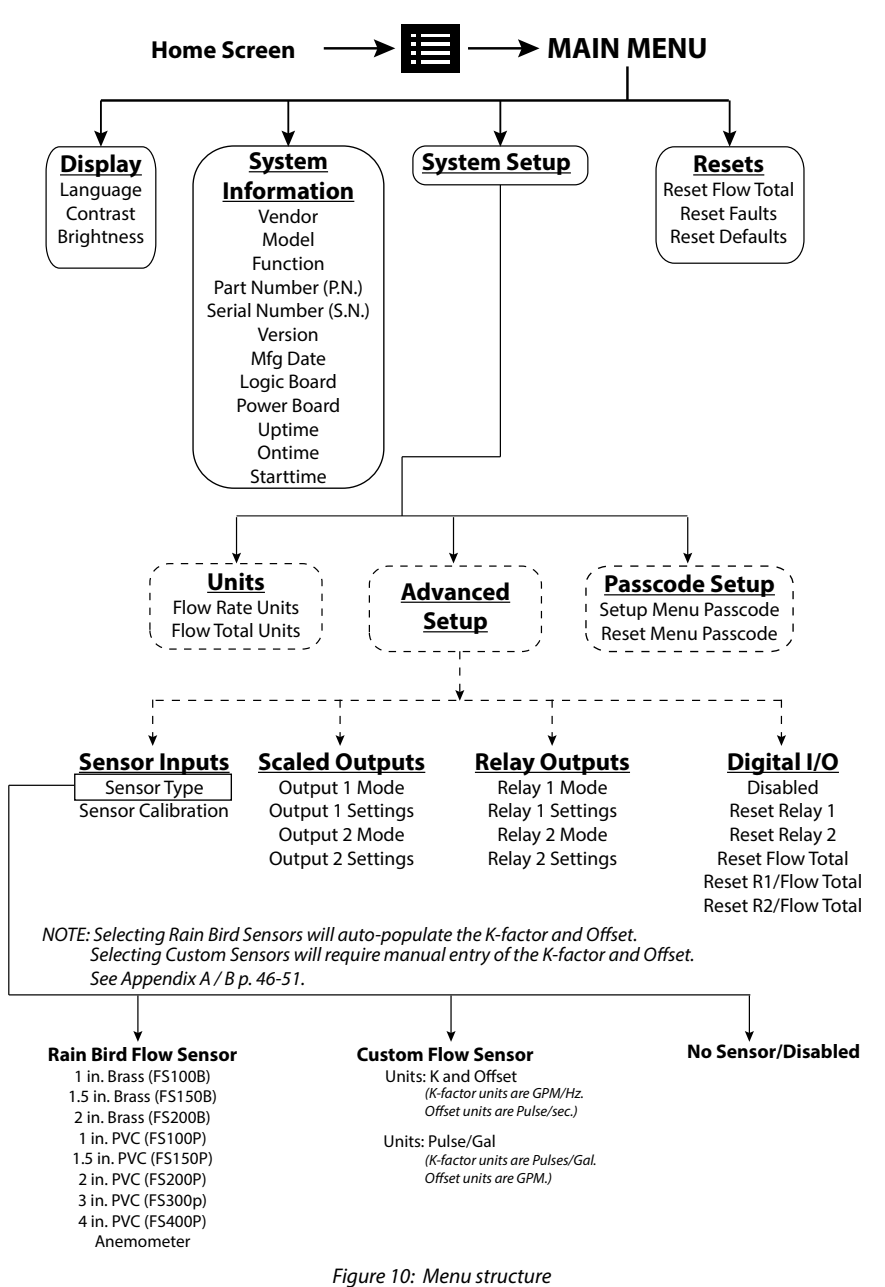

# **INFO/SENSOR DATA**

The PT5002 features a quick method to view measured data transmitting to and from the device. You can use the data for informational purposes or for troubleshooting. The type of data displayed can include raw input frequency, relay status or calculated data, such as flow rate.

| Item       | Description                                   |
|------------|-----------------------------------------------|
| FLOW FREQ  | Raw frequency of the flow sensor              |
| FLOW COUNT | Raw pulse count of the flow sensor            |
| FLOW RATE  | Calculated flow rate of the flow sensor       |
| FLOW TOT   | Calculated flow total of the flow sensor      |
| RELAY 1    | ENERGIZED/OFF status of relay 1               |
| RELAY 2    | ENERGIZED/OFF status of relay 2               |
| D-I/O 1    | ENABLED/DISABLED status of digital I/O port 1 |
| D-I/O 2    | ENABLED/DISABLED status of digital I/O port 2 |
| D-I/O 3    | ENABLED/DISABLED status of digital I/O port 3 |
| D-I/O 4    | ENABLED/DISABLED status of digital I/O port 4 |
| D-I/O 5    | ENABLED/DISABLED status of digital I/O port 5 |
| D-I/O 6    | ENABLED/DISABLED status of digital I/O port 6 |

Table 10: Info/sensor data screen

#### To return to the home screen, press **BACKSPACE** or **F1** (home).

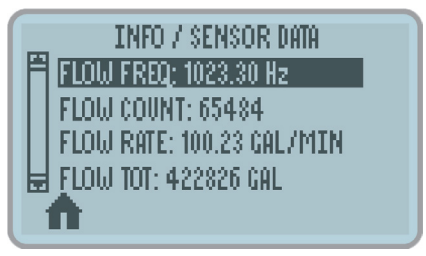

Figure 11: Info/sensor data screen

# SYSTEM INFORMATION

The *System Information* menu contains build information specific to the configuration of the unit.

To view your system information, navigate to System Information from the Main menu.

| ltem      | Description                                         |
|-----------|-----------------------------------------------------|
| VENDOR    | Manufacturer of the product                         |
| MODEL     | Product family/series                               |
| FUNCTION  | For factory/diagnostic purposes only                |
| P.N.      | Configured part number                              |
| S.N.      | Serial number                                       |
| MFG DATE  | The original manufacture/build date                 |
| VERSION   | Loaded firmware version                             |
| LOGIC BRD | For factory/diagnostic purposes only                |
| POWER BRD | For factory/diagnostic purposes only                |
| UPTIME    | Time, in seconds, since last power-on session start |
| ONTIME    | Total lifetime power-on, in seconds                 |
| STARTTIME | Ontime at start of power-on session                 |

Table 11: System information menu

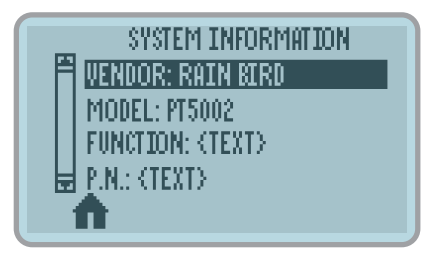

Figure 12: System information screen

# **BASIC SETUP**

## Display

Use this menu to change the display settings for Language, Contrast or Brightness.

- 1. Navigate to *Display* from the main menu.
- 2. Press **UP/DOWN** to scroll through the available display parameters, then press **ENTER**.
- 3. Scroll through available options, then press **ENTER** to select and save your changes.

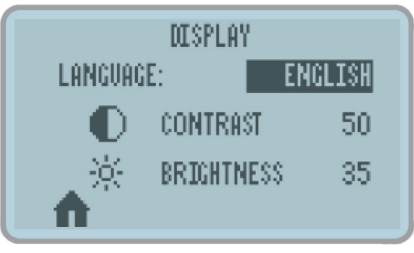

Figure 13: Display configuration screen

### Resets

Use this menu to reset Totalizers, Faults, Defaults and latched relays:

- 1. Navigate to *Resets* from the main menu.
- **NOTE:** If a passcode was configured, enter the passcode, then press **ENTER** to access this menu.
- 2. Press **UP/DOWN** to scroll through the available reset options, then press **ENTER**.
- 3. On the confirmation screen press **ENTER** to confirm the reset.

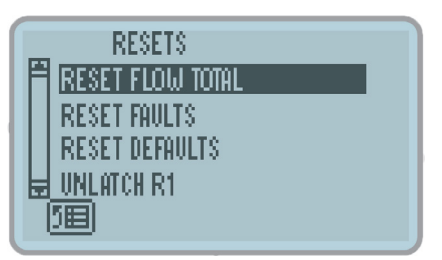

Figure 14: Resets menu

### **Clearing a Latched Relay**

To clear a relay that latches after a trigger:

- 1. Navigate to the main menu.
- 2. Press UP/DOWN to scroll to UNLATCH R1 or UNLATCH R2, then press ENTER.

### Passcode Setup

#### Enabling a Passcode

PT5002 units are shipped without passcode protection enabled. Passcodes can be optionally configured for *Setup* and *Reset* functions. To enable a passcode:

- 1. Navigate to SETUP > PASSCODE SETUP.
- 2. Press **UP/DOWN** to scroll to the passcode you want to enable, then press **ENTER**.

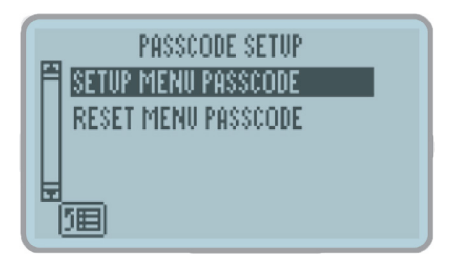

Figure 15: Set passcode screen

- 3. Enter a numeric passcode from 4 to 8 digits in length, then press ENTER.
- 4. On the confirmation screen, press ENTER again to confirm the passcode.
- **NOTE:** An asterisk (\*) appears next to each passcode if it is enabled.

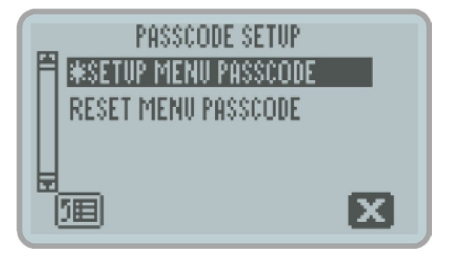

Figure 16: Asterisk indicates set passcode

#### **Disabling a Passcode**

- 1. Navigate to SETUP > PASSCODE SETUP.
- 2. Press **UP/DOWN** to scroll to the passcode you want to delete, then press **F4** (clear).
- 3. On the confirmation screen, press ENTER to confirm removal of the passcode.

### Units

Use the *UNITS* menu to configure units of measure, display precision (resolution) and radix (comma or decimal point). You can configure these settings for each Parameter Unit: Flow (Rate and Total), Temperature and Energy (Rate and Total).

- 1. Navigate to SETUP > UNITS.
- 2. Press UP/DOWN to scroll through the available parameter units.
- 3. Scroll to *Unit of Measure, Display Precision* or *Radix,* then press **ENTER** to activate the drop-down menu for that setting.

### **Unit of Measure**

The *Unit of Measure* setting determines the engineering unit and/or time interval for calculated measurements of the selected parameter unit.

- 1. Press **UP/DOWN** to scroll through the available units of measure, then press **ENTER** to select and save the new setting.
- **NOTE:** For most rate measurements, all options are available in time intervals of seconds (S), minutes (M), hours (H) and days (D).

For any of the Flow parameters (Rate or Total), the available units are:

| Unit           | Description  |  |  |  |
|----------------|--------------|--|--|--|
| US GAL         | US Gallon    |  |  |  |
| M <sup>3</sup> | Cubic Meters |  |  |  |
| L              | Liters       |  |  |  |

Table 12: Flow units

### Changing Custom Units for Rate or Total Measurement

- 1. Follow the procedure outlined in *"Unit of Measure" on page 32* to enter the Unit of Measure menu for a parameter.
- 2. Press **UP/DOWN** to choose *CUST*, then press **ENTER**.
- **NOTE:** The display populates with additional icons that need to be modified for custom units.
- 3. Press **F2** (custom label). Use the soft keys in conjunction with the numeric keypad and **UP/DOWN** to create a custom label, then press **ENTER**.

NOTE: See Table 8 on page 22 and Table 9 on page 23 for button functionality.

- 4. On the confirmation screen, press **ENTER** to confirm the new custom unit. The new label displays in the selection list.
- 5. Press **F3** (conversion) to assign a conversion factor for this custom unit. The number entered will be a factor related to the specific parameter.
  - ♦ FLOW RATE: GAL/MIN
  - FLOW TOTAL: GALLONS (GAL)
- 6. Press **ENTER** to save the change.
- 7. On the confirmation screen, press **ENTER** to confirm the change.
- **NOTE:** For example, if making a custom unit for Flow Rate and 2 is programmed as a conversion factor, the custom unit is equivalent to 2 GAL/MIN. If 0.5 is entered, the custom unit is equivalent to 0.5 GAL/MIN.

#### **Display Precision**

The *Display Precision* setting determines the resolution of a value, indicated by the number of digits after the decimal place, for the selected parameter unit.

- 1. Press UP/DOWN to scroll to DISPLAY PRECISION, then press ENTER.
- 2. Scroll through the available options (0...4), then press **ENTER** to select and save the change.

#### Radix

The *Radix* parameter determines if a period or comma is used to represent a decimal place for the selected parameter unit.

- 1. Press **UP/DOWN** to scroll to *RADIX*, then press **ENTER**.
- 2. Scroll through available options (decimal point or comma), then press **ENTER** to select and save the change.

# **ADVANCED SETUP**

Use the ADVANCED SETUP menu to configure flow meters, outputs and relays.

### **Configuring a Flow Meter**

### Flow Sensor Type

See "Flow Sensor Inputs" on page 20 for more details on flow type selection for Rain Bird products. Use this menu to select the flow meter that the device is connected to.

- 1. Navigate to SETUP > ADVANCED SETUP > SENSOR INPUTS.
- 2. Press UP/DOWN to scroll to FLOW SENSOR TYPE, then press ENTER.
- 3. Scroll through the available sensor types, then press **ENTER** to select and save the new settings.

The flow sensor types are shown in *Table 13*.

| Option                | Description                                                                |  |  |
|-----------------------|----------------------------------------------------------------------------|--|--|
|                       | 1 in. Brass (FS100B)                                                       |  |  |
|                       | 1.5 in. Brass (FS150B)                                                     |  |  |
|                       | 2 in. Brass (FS200B)                                                       |  |  |
|                       | 1 in. PVC (FS100P)                                                         |  |  |
| RAIN BIRD FLOW SENSOR | 1.5 in. PVC (FS150P)                                                       |  |  |
|                       | 2 in. PVC (FS200P)                                                         |  |  |
|                       | 3 in. PVC (FS300P)                                                         |  |  |
|                       | 4 in. PVC (FS400P)                                                         |  |  |
|                       | Anemometer                                                                 |  |  |
|                       | Units: K and Offset (K-factor units are Pulses/Gal. Offset units are GPM.) |  |  |
| CUSTOWI FLOW SEINSOR  | Units: Pulse/Gal (K-factor units are GPM/Hz. Offset units are Pulse/sec.)  |  |  |
| NO SENSOR/DISABLED    | ED Disables the sensor input in the firmware                               |  |  |

Table 13: Flow sensor types

### **Flow Sensor Calibration**

Use this menu to change the calibration settings (K-factor, offset and low flow cutoff) for the selected Flow Meter Type (*see p. 46-51*).

- 1. Navigate to SETUP > ADVANCED SETUP > SENSOR INPUTS.
- 2. Press UP/DOWN to scroll to FLOW SENSOR CAL, then press ENTER.
- 3. Scroll to and edit each option, as necessary. The options include:

| Option          | Description                                                                          |  |  |
|-----------------|--------------------------------------------------------------------------------------|--|--|
| K-FACTOR        | A singular K-factor entry point.                                                     |  |  |
| OFFSET          | Used to apply an offset to sensor input calibration                                  |  |  |
| LOW FLOW CUTOFF | The point at which the display reads zero. Represented in configured unit of measure |  |  |

Table 14: Flow sensor calibration options

**NOTE:** If a pre-loaded Rain Bird Sensor was chosen for the flow sensor type, modifying any of these values causes an asterisk to appear to the left of the setting to indicate setting doesn't match the default.

To revert back to default, navigate to RESET DEFAULT CAL, then press ENTER.

# **Configuring Outputs**

### **Scaled Outputs: Output Mode**

Use this menu to change the mode of one or both scaled outputs. The mode defines the behavior of the output.

- 1. Navigate to SETUP > ADVANCED SETUP > SCALED OUTPUTS
- 2. Press UP/DOWN to scroll to an output mode, then press ENTER.
- 3. Scroll through the available modes, then press **ENTER** to select and save the setting.

|               | NO OUTPUT/DISABLED | Disables Output                                  |  |
|---------------|--------------------|--------------------------------------------------|--|
|               | ANALOG: 05V        | 05V output signal, scaled to an<br>output source |  |
| Analog Output | ANALOG: 010V       | 010V output signal, scaled to an output source   |  |
|               | ANALOG: 420 mA     | 420 mA output signal, scaled to an output source |  |

Table 15: Output mode options

### **Scaled Outputs: Output Settings**

Use this menu to change the output settings for the respective output mode.

- 1. Navigate to SETUP > ADVANCED SETUP > SCALED OUTPUTS.
- 2. Press UP/DOWN to scroll to the applicable output settings, then press ENTER.
- 3. Scroll to and edit each option, as necessary.

| Option            | Description                                  |  |
|-------------------|----------------------------------------------|--|
|                   | Parameter assignment of the output           |  |
| OUTPUT SOURCE     | (such as rate, total or temperature)         |  |
| ANALOG FULL SCALE | Maximum value associated with output maximum |  |
| ANALOG LOW SCALE  | Minimum value associated with output minimum |  |

Table 16: Analog output settings

### **Relay Outputs: Relay Mode**

Use this menu to change the mode of one or both relay outputs. The mode defines the behavior of the output.

- 1. Navigate to SETUP > ADVANCED SETUP > RELAY OUTPUTS.
- 2. Press **UP/DOWN** to scroll to an output mode, then press **ENTER**.
- 3. Scroll through the available modes, then press **ENTER** to select and save the setting.

| Option            | Description                                               |
|-------------------|-----------------------------------------------------------|
| NO RELAY/DISABLED | Disables output                                           |
| TOTALIZER         | Totalizer output                                          |
| ALARM: HIGH       | On/Off function, energized at the high set point          |
| ALARM: LOW        | On/Off function, energized at the low set point           |
| ALARM: RANGE      | On/Off function, energized beyond high and low set points |
| MANUAL            | On/Off function of manual operation                       |

Table 17: Relay mode options

#### **Relay Outputs: Relay Settings**

Use this menu to change the relay settings for the respective relay mode.

- 1. Navigate to SETUP > ADVANCED SETUP > RELAY OUTPUTS.
- 2. Press UP/DOWN to scroll to the applicable relay setting, then press ENTER.
- 3. Scroll to and edit each option, as necessary.
- **NOTE:** Alarm icons "R1" and "R2" will appear in the upper right section of the Home Screen to provide a local indication when a relay condition has been met and when the relay has be energized.

| Output Mode | Output Mode Option Description |                                                                                                    |  |  |
|-------------|--------------------------------|----------------------------------------------------------------------------------------------------|--|--|
|             | OUTPUT SOURCE                  | Parameter assignment (e.g. Flow Total or Energy Total)                                                                                                    |  |  |
| TOTALIZED   | SCALING FACTOR                 | Pulse(s) transmitted per unit of measure                                                                                                    |  |  |
| IUIALIZER   | UNITS                          | Converts output unit of measure                                                                                                    |  |  |
|             | PULSE WIDTH                    | Time between the rising and falling edges of a single pulse                                                                                                    |  |  |
|             | OUTPUT SOURCE                  | Parameter assignment (such as Flow Rate or Temperature)                                                                                                    |  |  |
| ALARM: HIGH | HIGH SETPOINT                  | Instructs the device to energize the relay if this value reached/<br>exceeded. This value is linked to the OUTPUT SOURCE and its up<br>of measure (for example, Flow Rate in GPM) |  |  |
|             | HYSTERESIS HI                  | Creates a window/zone below the <i>HIGH SETPOINT</i> value where the relay remains in an energized state                                                                          |  |  |
|             | SET DELAY                      | Time in seconds that will elapse before the relay energizes, if the<br><i>HIGH SETPOINT</i> value is reached/exceeded                                                             |  |  |
|             | RELEASE DELAY                  | Time in seconds that the relay will remain energized, if the <i>HYSTERESIS HI</i> value is reached/exceeded                                                                       |  |  |
|             | LATCHING                       | Leaves the relay in an energized state until it is manually cleared<br>on the device, either through the keypad interface or through<br>the Digital I/O channels                  |  |  |

| Output Mode     | Option                                                                                                 | Description                                                                                                    |  |  |  |
|-----------------|----------------------------------------------------------------------------------------------------|----------------------------------------------------------------------------------------------------|--|--|--|
|                 | OUTPUT SOURCE                                                                                          | Parameter assignment (such as Flow Rate or Temperature)                                                                                                    |  |  |  |
| ALARM: LOW      | LOW SETPOINT                                                                                           | Instructs the device to energize the relay if this value reached/<br>exceeded. This value is linked to the OUTPUT SOURCE and its unit<br>of measure (for example, Flow Rate in GPM) |  |  |  |
|                 | HYSTERESIS LO                                                                                          | Creates a window/zone above the <i>LOW SETPOINT</i> value where the relay remains in an energized state                                                                             |  |  |  |
|                 | SET DELAY                                                                                              | Time in seconds that will elapse before the relay energizes, if the<br>LOW SETPOINT value is reached/exceeded                                                                       |  |  |  |
|                 | RELEASE DELAY                                                                                          | Time in seconds that the relay will remain energized, if the <i>HYSTERESIS LO</i> value is reached/exceeded                                                                         |  |  |  |
|                 | LATCHING                                                                                               | Leaves relay in an energized state until it is manually cleared on<br>the device, either through the keypad interface or through the<br>Digital I/O channels                        |  |  |  |
|                 | OUTPUT SOURCE                                                                                          | Parameter assignment (such as Flow Rate or Temperature)                                                                                                    |  |  |  |
|                 | HIGH SETPOINT                                                                                          | Instructs the device to energize the relay if this value reached/<br>exceeded. This value is linked to the OUTPUT SOURCE and its uni<br>of measure (for example, Flow Rate in GPM)  |  |  |  |
|                 | HYSTERESIS HI                                                                                          | Creates a window/zone below the <i>HIGH SETPOINT</i> value, where the relay remains in an energized state                                                                           |  |  |  |
|                 | LOW SETPOINT                                                                                           | Instructs the device to energize the relay if this value reached/<br>exceeded. This value is linked to the OUTPUT SOURCE and its unit<br>of measure (for example, Flow Rate in GPM) |  |  |  |
| ALARINI: RAINGE | HYSTERESIS LO                                                                                          | Creates a window/zone above the LOW SETPOINT value, where the relay remains in an energized state                                                                                   |  |  |  |
|                 | SET DELAY                                                                                              | Time in seconds that will elapse before the relay energizes, if either setpoint value is reached/exceeded                                                                           |  |  |  |
|                 | RELEASE DELAY                                                                                          | Time in seconds that the relay will remain energized, if either<br>hysteresis value is reached/exceeded                                                                             |  |  |  |
|                 | LATCHING                                                                                               | Leaves relay in an energized state until it is manually cleared on the device, either through the keypad interface or through the Digital I/O channels                              |  |  |  |
| MANUAL          | ANUAL OVERRIDE Bypasses any programmed triggers to trigger the will remain triggered until deactivated |                                                                                                    |  |  |  |

Table 18: Relay settings

# **Configuring Digital I/O**

The PT5002 has remote reset capabilities for relays and totalizers through any one of six channels.

All six channels are input-only and can be configured for any combination of the following.

| Option                           | Description                                   |
|----------------------------------|-----------------------------------------------|
| DISABLED                         | The I/O channel will have no function         |
| RESET: RELAY 1                   | Resets latch on Relay 1                       |
| RESET: RELAY 2                   | Resets latch on Relay 2                       |
| RESET: RELAY 1 AND RELAY 2       | Resets latches on Relays 1 and 2              |
| RESET: FLOW TOTAL                | Resets Flow Total                             |
| RESET: RELAY 1 AND FLOW TOTAL    | Resets latch on Relay 1 and resets Flow Total |
| RESET: RELAY 2 AND FLOW TOTAL    | Resets latch on Relay 2 and resets Flow Total |
| RESET: ALL RELAYS AND ALL TOTALS | Resets Relay 1, Relay 2 and Flow Total        |

Table 19: Channel options

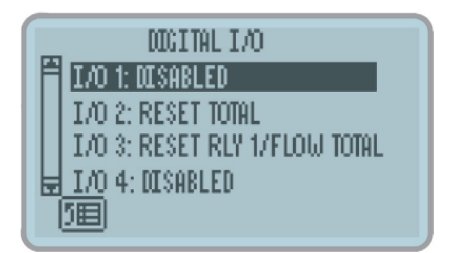

Figure 17: Digital I/O menu

- 1. Navigate to SETUP > ADVANCED SETUP > DIGITAL I/O.
- 2. Press UP/DOWN to scroll to any of the six input channels.
- 3. Press **ENTER** repeatedly until the desired function appears. Each time **ENTER** is pressed, the channel toggles through the available functions.

To disable any channel, simply highlight the digital I/O channel, and press **ENTER** until *DISABLED* appears.

# **Configuring BACnet Communications**

The *Communications* menu configures the device to communicate to other systems via BACnet interface.

The available communication settings vary based on Network Type.

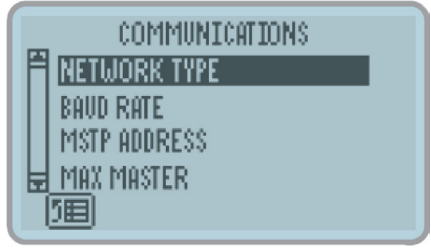

Figure 18: BACnet communications menu

- 1. Navigate to SETUP > ADVANCED SETUP > COMMUNICATIONS.
- 2. Press UP/DOWN to scroll to NETWORK TYPE, then press ENTER.
- 3. Scroll through the available options, then press **ENTER** to select save the change.
- 4. Press **BACKSPACE** to return to the *COMMUNICATIONS* menu.
- 5. Scroll to and edit each option, as necessary. The options are:

| Settings        | Options                                                                    |  |
|-----------------|----------------------------------------------------------------------------|--|
| BAUD RATE       | 1200, 2400, 4800, 9600, 14400, 19200, 28800, 34800, 57600, 76800 or 115200 |  |
| MSTP ADDRESS    | 1 255                                                                      |  |
| MAX MASTER      | - 1255                                                                     |  |
| DEVICE INSTANCE | 14,294,967,295                                                             |  |
| DEVICE NAME     | User-defined ID                                                            |  |

Table 20: BACnet settings

### **BACnet Map**

| Object Description   | BACnet Object ID | BACnet Object Type |
|----------------------|------------------|--------------------|
| FLOW RATE            | 2                | Analog Value       |
| FLOW TOTAL           | 3                | Analog Value       |
| FLOW TOTAL PRECISION | 4                | Large Analog Value |

Table 21: BACnet register map

# TROUBLESHOOTING

This section lists common problems that may be encountered with the flow monitor, the possible causes and the recommended remedies. Most problems are due to improper wiring and/or programming procedures. The problem may also be in the flow meter, valve, pump or other piece of equipment.

Be sure that all other equipment is functioning properly. The PT5002 Flow Monitor is extensively tested at the factory before shipment. However, the unit may get damaged during transit or installation. If after all possible remedies have been tried and the problem persists, contact your local representative or Rain Bird.

| Problem                                                         | Possible Causes          |                                                | Remedies |                                                                                                    |
|-----------------------------------------------------------------|--------------------------|------------------------------------------------|----------|----------------------------------------------------------------------------------------------------|
| Unit has power<br>but display does<br>not light up              | 1.                       | Incorrect power wiring                         | 1.       | Re-check power wiring                                                                                                    |
|                                                                 | 1.                       | Incorrect transmitter wiring or<br>broken wire | 1.       | Check wiring diagrams                                                                                                    |
|                                                                 | 2.                       | Transmitter is defective                       | 2.       | Replace parts or entire unit                                                                                                    |
| Transmittor is                                                  | 3.                       | No sensory type selected                       | 3.       | Select a sensor type. See "Flow Sensor<br>Type" on page 34                                                                                              |
| transmitter is<br>connected but<br>the PT5002 does<br>not count | 4.                       | Wrong scale factor                             | 4.       | Check scale factor calculation. For<br>example, if programmed 0.001 instead of<br>0.100, unit will wait for 100 pulses before<br>decrementing one count |
|                                                                 | 5.                       | Low frequency input must be on terminal #7     | 5.       | Verify connection                                                                                                    |
|                                                                 | 6.                       | Meter is defective, rotor<br>not turning       | 6.       | Disassemble meter, check rotor, replace if defective                                                                                                    |
| Valve does                                                      | 1.                       | Relay output is not<br>properly connected      | 1.       | Reconnect relay wiring                                                                                                    |
| not close at                                                    | 2.                       | Relay is defective                             | 2.       | Contact factory for replacement                                                                                                    |
| serpoints                                                       | 3.                       | Valve components are defective                 | 3.       | Check and replace valve components.                                                                                                    |
|                                                                 | 1.                       | Wrong scale factor                             | 1.       | Check scale factor calculation                                                                                                    |
| Counter<br>accumulates too<br>many counts                       | 2.                       | Electrical noise causing extra pulses.         | 2.       | Check wiring. Make sure power lines are<br>not touching or close to pulse signal line.<br>Always use shielded cable                                     |
|                                                                 | 3.                       | Excessive vibration.                           | 3.       | Dampen vibration                                                                                                    |
|                                                                 | 1.                       | Broken switch behind                           | 1.       | Replace the Flow Monitor                                                                                                    |
| Some of the                                                     | 2                        | control panel<br>Function not available on     | 2.       | See "Operator Interface" on page 22                                                                                                    |
| keys on the<br>control panel are<br>not operational             | 2.                       | this model                                     | 3.       | Return the Flow Monitor to the factory                                                                                                    |
|                                                                 | 3. Problem with internal |                                                |          | for repair                                                                                                    |
|                                                                 |                          | components                                     | 4.       | Cycle the power to the Flow Monitor                                                                                                    |
| DISPLAY                                                         | 1.                       | There are more than 8 digits in the display    | 1.       | Check that the unit of measure you<br>entered will not result in a readout<br>greater than 8 digits                                                     |
|                                                                 |                          |                                                | 2.       | Check the display precision and reduce it, if possible                                                                                                  |

| Problem                                              | Pos | ssible Causes                                                                                                    | Re | medies                                                                                                    |
|------------------------------------------------------|-----|----------------------------------------------------------------------------------------------------|----|----------------------------------------------------------------------------------------------------|
| Alarm<br>notification from<br>the <i>Home</i> screen | 1.  | The rate or total values<br>indicated on the Home Screen<br>are in an overrun condition<br>(value exceeds 8 digits) | 1. | Change the unit of measure associated<br>with the parameter (see "Unit of Measure"<br>on page 32) or reset the totalizer (see<br>"Resets" on page 30) |
| "R1" and/or "R2"                                     | 1.  | Relay 1 and/or Relay 2<br>are latched                                                                               | 1. | See "Clearing a Latched Relay" on<br>page 31                                                                                                    |
| appear on home<br>screen                             | 2.  | Relay 1 and/or 2 are energized                                                                                      | 2. | The programmed alarm conditions are<br>met. Check process or programming                                                                              |
| "DISABLED"<br>displays on<br>home screen             | 1.  | Flow sensor type setting set to<br>"NO SENSOR/DISABLED"                                                             | 1. | Configure a flow sensor. See "Flow Sensor<br>Type" on page 34                                                                                         |

Table 22: Troubleshooting

# **SPECIFICATIONS**

|                  | Input range: 1040V DC and 928V AC RMS (5060 Hz)               |                                                              |  |  |  |  |
|------------------|---------------------------------------------------------------|--------------------------------------------------------------|--|--|--|--|
| Power Supply     | Maximum power<br>minimum)                                     | consumption: 8 Watts (power supply must provide 8 watts at   |  |  |  |  |
| ,                | Isolated from power ground                                    |                                                              |  |  |  |  |
|                  | Over-voltage, trar                                            | sient and reverse polarity protected                         |  |  |  |  |
|                  | Input Range: 0.3 Hz10 kHz                                     |                                                              |  |  |  |  |
|                  | One (1) independent channel                                   |                                                              |  |  |  |  |
|                  | Configurable as square wave 030V pulse with 2.5V threshold    |                                                              |  |  |  |  |
|                  | Configurable as sine wave, zero-centered with 45 mV threshold |                                                              |  |  |  |  |
|                  | Configurable deb                                              | ounce                                                        |  |  |  |  |
| Flow Meter Input | Excitation<br>Output                                          | 12V DC source                                                |  |  |  |  |
|                  | Valtaga                                                       | Low: -0.31.85V DC                                            |  |  |  |  |
|                  | voitage                                                       | High: 2.525V DC                                              |  |  |  |  |
|                  | Impedance                                                     | Pullup to 12V DC                                             |  |  |  |  |
|                  | VDC Current                                                   | ±50 mA, short circuit current                                |  |  |  |  |
|                  | Response                                                      | onse 100 μs/3.5 ms min pulse (high/low speed)                |  |  |  |  |
|                  | Two (2) independent channels                                  |                                                              |  |  |  |  |
|                  | Isolated from power ground                                    |                                                              |  |  |  |  |
|                  | Over-voltage, transient and reverse polarity protected        |                                                              |  |  |  |  |
|                  | Output is multiplexed on the process out pins                 |                                                              |  |  |  |  |
| Scaled Outputs   |                                                               | Configurable to 05V, 010V or 420 mA                          |  |  |  |  |
| •                |                                                               | Uncertainty: ±0.1% of reading                                |  |  |  |  |
|                  | Analog Output                                                 | 16-bit resolution (010V and 420 mA), 15-bit resolution (05V) |  |  |  |  |
|                  |                                                               | 200 ms, 90-10% step response                                 |  |  |  |  |
|                  |                                                               | Sourcing analog output signal                                |  |  |  |  |
|                  | Six (6) independe                                             | nt channels                                                  |  |  |  |  |
|                  | Isolated from pow                                             | ver ground                                                   |  |  |  |  |
| Digital I/O      | Over-voltage, trar                                            | sient and reverse polarity protected                         |  |  |  |  |
| Digital I/O      | 030 Volts as inp                                              | ut                                                           |  |  |  |  |
|                  | Debounce                                                      |                                                              |  |  |  |  |
|                  | 05V, TTL, 200 m                                               | s 90…10% step response, driving < 0.1 uF                     |  |  |  |  |
| Calculations     | Flow                                                          | ± 0.01% uncertainty                                          |  |  |  |  |
| Calculations     | Calculation                                                   | Adjustable FIR/IIR filtering                                 |  |  |  |  |

|                       | Isolated coil drivers                        |                                             |                                                   |                                                                                        |  |  |  |
|-----------------------|----------------------------------------------|---------------------------------------------|---------------------------------------------------|----------------------------------------------------------------------------------------|--|--|--|
|                       | Over-voltage, tran                           | nsie                                        | ent and reverse pola                              | rity protected                                                                         |  |  |  |
|                       |                                              | L                                           | oad                                               | Resistive                                                                              |  |  |  |
|                       |                                              |                                             | ated Carry<br>urrent                              | 5 A (N.C. or N.O.)                                                                     |  |  |  |
|                       | Form C Relay                                 | N<br>S                                      | laximum<br>witching Voltage                       | 250V AC, 30V DC                                                                        |  |  |  |
|                       |                                              | N<br>P                                      | linimum<br>ermissible Load                        | 10 mA at 5V DC                                                                         |  |  |  |
| Relay Outputs         |                                              | С                                           | oil Rating                                        | 524V DC                                                                                |  |  |  |
|                       |                                              | L                                           | ife Expectancy                                    | 5,000,000 operations                                                                   |  |  |  |
|                       |                                              | S                                           | witching Speed                                    | On (0.25 ms), Off (0.02 ms)                                                            |  |  |  |
|                       |                                              | С                                           | urrent Rating (I <sub>o</sub> )                   | 1 A                                                                                    |  |  |  |
|                       | Form A Relay<br>(N.O. SPST)                  | Maximum Output<br>Voltage (V <sub>o</sub> ) |                                                   | 60V                                                                                    |  |  |  |
|                       |                                              | O<br>R                                      | Output On-<br>esistance (R <sub>(ON)</sub> )      | 0.5 Ohms (Ω) @ $I_{F} = 5$ mA, $I_{O} = 1$ A                                           |  |  |  |
|                       |                                              |                                             | output Withstand<br>oltage (V <sub>o(off)</sub> ) | 60-65V @ V $_{\rm F}$ = 0.8V, I $_{\rm O}$ = 250 $\mu$ A, T $_{\rm A}$ = 77° F (25° C) |  |  |  |
|                       | Network Types/<br>Communication<br>Protocols |                                             | BACnet                                            |                                                                                        |  |  |  |
|                       | Physical Layer                               |                                             | EIA-485 (RS-485)                                  |                                                                                        |  |  |  |
| Communications        | Baud Rates                                   |                                             | 1200115.2K                                        |                                                                                        |  |  |  |
|                       | Two-wire (half-du                            | ple                                         | ex)                                               |                                                                                        |  |  |  |
|                       | Over-voltage/ESD Protection                  |                                             |                                                   |                                                                                        |  |  |  |
|                       | Isolated from pow                            | /er                                         | ground                                            |                                                                                        |  |  |  |
|                       | USB (HOST)                                   | Ţ                                           | ype-A Receptacle   C                              | urrently not supported                                                                 |  |  |  |
| USB<br>Communications | USB (DEVICE)                                 | Ν                                           | 1ini-B Receptacle (us                             | ed for field updates)                                                                  |  |  |  |
|                       | Over-voltage/ESD                             | /tr                                         | ansient protected                                 |                                                                                        |  |  |  |
|                       | Keypad                                       | Ν                                           | 1embrane overlay, de                              | omed tactile response keys                                                             |  |  |  |
| Display/User          | Display                                      | 1                                           | 28 $	imes$ 64 pixel LCD gra                       | aphical display, LED backlit                                                           |  |  |  |
| interface             | Protected from EN                            | ΛΙ/                                         | RFI                                               |                                                                                        |  |  |  |
|                       | Keypad interface is protected from ESD       |                                             |                                                   |                                                                                        |  |  |  |

|                          | Pollution<br>Degree                               | 2                                  |                                                                                    |  |  |  |
|--------------------------|---------------------------------------------------|------------------------------------|------------------------------------------------------------------------------------|--|--|--|
|                          | Altitude<br>Restriction                           | Up to 2000 m (6561 ft)             |                                                                                    |  |  |  |
| Fastinganastal           | Over-Voltage<br>Rating                            | Category II (CAT II)               |                                                                                    |  |  |  |
| Environmental<br>Ratings | Ambient<br>Temperature<br>Range                   | 32130° F (055° C)                  |                                                                                    |  |  |  |
|                          | Storage<br>Temperature<br>Range                   | –40…160° F (–40…70° C)             |                                                                                    |  |  |  |
|                          | Humidity                                          | 085%, non-condensing               |                                                                                    |  |  |  |
|                          | Panel Mount                                       | 1.25 lb (0.57 kg)                  |                                                                                    |  |  |  |
| (Approx.)                | Wall Mount<br>(Including Unit)                    | 4.54 lb (2.06 kg)                  |                                                                                    |  |  |  |
| Operator<br>Functions    | Unlatch Relays, Re                                | eset Totalizers, Unlatch           | Relays and Reset Totalizers                                                        |  |  |  |
|                          | Maximum                                           | Rates                              | Max 8 (7 with decimal)                                                             |  |  |  |
|                          | Displayed Digits                                  | Totals                             | Max 9 (8 with decimal)                                                             |  |  |  |
| Parameters               | Resolution/<br>Display<br>Precision               | Configurable, 04                   |                                                                                    |  |  |  |
|                          | Volumetric Flow F<br>Seconds (S), Minu<br>Day (D) | Rate Units<br>Ite (MIN), Hour (H), | US Gallons (US GAL), Cubic Meters<br>(M³), Liters (L), Custom (user-<br>specified) |  |  |  |
|                          | Volumetric Flow T                                 | otal Units                         |                                                                                    |  |  |  |

# **STANDARDS AND CERTIFICATIONS**

Agency Approval/Standards

CE Marked for Low Voltage Directive and RoHS

### **EMI/EMC Compliance**

| Conducted and Radiated Emissions per<br>CISPR11:2009 / EN55011          | Class A, Group 1                                                                |
|-------------------------------------------------------------------------|---------------------------------------------------------------------------------|
| IEC 61000-4-2:2008<br>Electrostatic Discharge                           | 2/4 kV - Contact Discharge,<br>2/4/8 kV Air Discharge Performance<br>Criteria B |
| IEC 61000-4-3:2006<br>Badiated BE Immunity                              | Test levels: 801000 MHz &<br>1400 2000 MHz Performance Criteria A               |
| IEC 61000-4-4:2004 EFT Immunity<br>(Signal and Power lines)             | Tested per specification to Performance Criteria B                              |
| IEC 61000-4-5:2005<br>Surge Protection                                  | Tested per specification to Performance Criteria B                              |
| IEC 61000-4-6:2008<br>Conducted RF Immunity<br>(Signal and Power lines) | Test Levels: 0.1580 MHz<br>Level 3, Performance Criteria A                      |
| IEC 61000-4-11:2004<br>Voltage Dips, Interruptions,<br>and Dropouts     | Tested per specification to Performance Criteria<br>B & C                       |

Table 24: EMI/EMC compliance

### **Enclosure Protection**

- IEC/CSA/UL 60529-1: Degrees of protection provided by enclosures (IP65), • when installed with all four mounting clips in a similarly rated enclosure, which includes the optional wall mount enclosure.
- Additional Protection (optional): NEMA 4X (wall mount enclosure only).

# **APPENDIX A**

### For Rain Bird Tee Type Flow Sensors and Anemometer

Rain Bird FS Series Tee Type Flow Sensor K Factor and Offset are pre-programmed into the PT5002 Memory. Select Menu > Setup > Advanced Setup > Sensor Inputs > Sensor Type > Rain Bird Flow Sensor. Use the down arrows on the keypad to select the proper model. The following tables indicate the suggested flow range for Rain Bird Flow Sensors. Rain Bird Sensors will operate both above and below the indicated flow rates. However, good design practice dictates the use of this range for best performance. Sensors should be sized for flow rather than pipe size.

| Model         | Description                 | K-Factor | Offset   | Suggested<br>Operating<br>Range<br>(Gallons/<br>Minute) | Suggested<br>Operating<br>Range<br>(Liters/<br>Minute) | Suggested<br>Operating<br>Range<br>(Cubic<br>Meters/<br>Hour) |  |  |  |  |
|---------------|-----------------------------|----------|----------|---------------------------------------------------------|--------------------------------------------------------|---------------------------------------------------------------|--|--|--|--|
|               |                             | Brass    | s Tee's  | <u>I</u>                                                | 1                                                      |                                                               |  |  |  |  |
| FS200B        | 2" Brass T Flow<br>Sensor   | 2.747    | 0        | 10 - 100                                                | 38 - 380                                               | 2.3 - 23                                                      |  |  |  |  |
| FS150B        | 1 ½" Brass T Flow<br>Sensor | 1.065    | 0.089    | 4 - 80                                                  | 15 - 300                                               | 1 - 18                                                        |  |  |  |  |
| FS100B        | 1" Brass T Flow<br>Sensor   | 0.397    | 0.262    | 2 - 40                                                  | 7.6 - 150                                              | 0.5 - 9                                                       |  |  |  |  |
| Plastic Tee's |                             |          |          |                                                         |                                                        |                                                               |  |  |  |  |
| FS400P        | 4" PVC T Flow<br>Sensor     | 13.742   | 0.231    | 40 - 500                                                | 150 - 1900                                             | 9 - 110                                                       |  |  |  |  |
| FS300P        | 3" PVC T Flow<br>Sensor     | 8.309    | 0.227    | 20 - 300                                                | 75 - 1130                                              | 4.5 - 70                                                      |  |  |  |  |
| FS200P        | 2" PVC T Flow<br>Sensor     | 2.843    | 0.144    | 10 - 200                                                | 40 - 750                                               | 2.3 - 45                                                      |  |  |  |  |
| FS150P        | 1 ½" PVC T Flow<br>Sensor   | 1.697    | -0.316   | 5 - 100                                                 | 19 - 380                                               | 1.1 - 23                                                      |  |  |  |  |
| FS100P        | 1" PVC T Flow<br>Sensor     | 0.261    | 1.2      | 5.4 - 54                                                | 20 - 200                                               | 1.2 - 12                                                      |  |  |  |  |
| FS075P        | ¾″ PVC T Flow<br>Sensor     | 0.156    | 0.9      | 3.3 - 33.2                                              | 12.6 - 125.8                                           | 0.75 - 7.5                                                    |  |  |  |  |
| FS050P        | ½″ PVC T Flow<br>Sensor     | 0.078    | 0.9      | 1.9 - 18.9                                              | 7.2 - 71.7                                             | 0.43 - 4.3                                                    |  |  |  |  |
|               |                             | Wind Spe | ed Senso | r                                                       |                                                        |                                                               |  |  |  |  |
| ANEMOMETER    | Brass Insert Flow<br>Sensor | 1.6965   | 0.059    |                                                         | N/A                                                    |                                                               |  |  |  |  |

# **APPENDIX B**

#### For Insert Type Flow Sensors Rain Bird Models FS350B or FS350SS

The following table indicates the suggested flow range for Rain Bird Flow Sensors. Rain Bird Sensors will operate both above and below the indicated flow rate. However, good design practice dictates the use of this range for the best performance. Sensors should be sized for flow rather than pipe size.

#### FS350B AND FS350SS: K Value, Offset and Suggested Operating Range

| Model                      | Pipe<br>O.D. | Pipe I.D. | K Value | Offset | Suggested<br>Operating<br>Range<br>(Gallons/<br>Minute) | Suggested<br>Operating<br>Range<br>(Liters/<br>Minute) | Suggested<br>Operating<br>Range<br>(Cubic<br>Meters/<br>Hour) |
|----------------------------|--------------|-----------|---------|--------|---------------------------------------------------------|--------------------------------------------------------|---------------------------------------------------------------|
| 3 inch Sch<br>10S          | 3.500″       | 3.260″    | 5.009   | 0.09   | 12-400                                                  | 50-1500                                                | 1-90                                                          |
| Std. Wt.,<br>Sch 40        | 3.5″         | 3.068″    | 4.362   | 0.063  | 12-400                                                  | 50-1500                                                | 1-90                                                          |
| Extra<br>Strong, Sch<br>80 | 3.5″         | 2.900″    | 3.858   | 0.043  | 12-400                                                  | 50-1500                                                | 1-90                                                          |
| PVC Class<br>125           | 3.5″         | 3.284″    | 5.094   | 0.093  | 12-400                                                  | 50-1500                                                | 1-90                                                          |
| PVC Class<br>160           | 3.5″         | 3.230″    | 4.902   | 0.085  | 12-400                                                  | 50-1500                                                | 1-90                                                          |
| PVC Class<br>200           | 3.5″         | 3.166″    | 4.682   | 0.076  | 12-400                                                  | 50-1500                                                | 1-90                                                          |
| 4 inch Sch<br>10S          | 4.5″         | 4.260″    | 9.597   | 0.241  | 20-600                                                  | 80-2300                                                | 1-140                                                         |
| Std. Wt.,<br>Sch 40        | 4.5″         | 4.026″    | 8.34    | 0.229  | 20-600                                                  | 80-2300                                                | 1-140                                                         |
| Extra<br>Strong, Sch<br>80 | 4.5″         | 3.826″    | 7.354   | 0.188  | 20-600                                                  | 80-2300                                                | 1-140                                                         |
| PVC Class<br>125           | 4.5″         | 4.224″    | 9.396   | 0.24   | 20-600                                                  | 80-2300                                                | 1-140                                                         |
| PVC Class<br>160           | 4.5″         | 4.154″    | 9.013   | 0.24   | 20-600                                                  | 80-2300                                                | 1-140                                                         |
| PVC Class<br>200           | 4.5″         | 4.072″    | 8.578   | 0.239  | 20-600                                                  | 80-2300                                                | 1-140                                                         |
| 5 inch Sch<br>10S          | 5.563″       | 5.295″    | 16.305  | 0.25   | 30-900                                                  | 110-3400                                               | 10-200                                                        |
| Std. Wt.,<br>Sch 40        | 5.50″        | 5.047″    | 14.674  | 0.248  | 30-900                                                  | 110-3400                                               | 10-200                                                        |

| Model                      | Pipe<br>O.D. | Pipe I.D. | K Value | Offset | Suggested<br>Operating<br>Range<br>(Gallons/<br>Minute) | Suggested<br>Operating<br>Range<br>(Liters/<br>Minute) | Suggested<br>Operating<br>Range<br>(Cubic<br>Meters/<br>Hour) |
|----------------------------|--------------|-----------|---------|--------|---------------------------------------------------------|--------------------------------------------------------|---------------------------------------------------------------|
| 3 inch Sch<br>10S          | 3.500″       | 3.260″    | 5.009   | 0.09   | 12-400                                                  | 50-1500                                                | 1-90                                                          |
| Std. Wt.,<br>Sch 40        | 3.5″         | 3.068″    | 4.362   | 0.063  | 12-400                                                  | 50-1500                                                | 1-90                                                          |
| Extra<br>Strong, Sch<br>80 | 3.5″         | 2.900″    | 3.858   | 0.043  | 12-400                                                  | 50-1500                                                | 1-90                                                          |
| PVC Class<br>125           | 3.5″         | 3.284″    | 5.094   | 0.093  | 12-400                                                  | 50-1500                                                | 1-90                                                          |
| PVC Class<br>160           | 3.5″         | 3.230″    | 4.902   | 0.085  | 12-400                                                  | 50-1500                                                | 1-90                                                          |
| PVC Class<br>200           | 3.5″         | 3.166″    | 4.682   | 0.076  | 12-400                                                  | 50-1500                                                | 1-90                                                          |
| 4 inch Sch<br>10S          | 4.5″         | 4.260″    | 9.597   | 0.241  | 20-600                                                  | 80-2300                                                | 1-140                                                         |
| Std. Wt.,<br>Sch 40        | 4.5″         | 4.026″    | 8.34    | 0.229  | 20-600                                                  | 80-2300                                                | 1-140                                                         |
| Extra<br>Strong, Sch<br>80 | 4.5″         | 3.826″    | 7.354   | 0.188  | 20-600                                                  | 80-2300                                                | 1-140                                                         |
| PVC Class<br>125           | 4.5″         | 4.224″    | 9.396   | 0.24   | 20-600                                                  | 80-2300                                                | 1-140                                                         |
| PVC Class<br>160           | 4.5″         | 4.154″    | 9.013   | 0.24   | 20-600                                                  | 80-2300                                                | 1-140                                                         |
| PVC Class<br>200           | 4.5″         | 4.072″    | 8.578   | 0.239  | 20-600                                                  | 80-2300                                                | 1-140                                                         |
| 5 inch Sch<br>10S          | 5.563″       | 5.295″    | 16.305  | 0.25   | 30-900                                                  | 110-3400                                               | 10-200                                                        |
| Std. Wt.,<br>Sch 40        | 5.50″        | 5.047″    | 14.674  | 0.248  | 30-900                                                  | 110-3400                                               | 10-200                                                        |
| Extra<br>Strong, Sch<br>80 | 5.50″        | 4.813″    | 13.165  | 0.246  | 30-900                                                  | 110-3400                                               | 10-200                                                        |
| 6 inch Sch<br>10S          | 6.625″       | 6.357″    | 24.089  | 0.26   | 50-1,500                                                | 190-5700                                               | 10-340                                                        |
| Std. Wt.,<br>Sch 40        | 6.5″         | 6.065″    | 21.574  | 0.257  | 50-1,500                                                | 190-5700                                               | 10-340                                                        |
| Extra<br>Strong, Sch<br>80 | 6.5″         | 5.761″    | 19.457  | 0.254  | 50-1,500                                                | 190-5700                                               | 10-340                                                        |

| Model                      | Pipe<br>O.D. | Pipe I.D. | K Value | Offset | Suggested<br>Operating<br>Range<br>(Gallons/<br>Minute) | Suggested<br>Operating<br>Range<br>(Liters/<br>Minute) | Suggested<br>Operating<br>Range<br>(Cubic<br>Meters/<br>Hour) |
|----------------------------|--------------|-----------|---------|--------|---------------------------------------------------------|--------------------------------------------------------|---------------------------------------------------------------|
| PVC Class<br>125           | 6.625″       | 6.217″    | 22.853  | 0.258  | 50-1,500                                                | 190-5700                                               | 10-340                                                        |
| PVC Class<br>160           | 6.625″       | 6.115″    | 21.968  | 0.257  | 50-1,500                                                | 190-5700                                               | 10-340                                                        |
| PVC Class<br>200           | 6.625″       | 5.993″    | 21.068  | 0.256  | 50-1,500                                                | 190-5700                                               | 10-340                                                        |
| 8 inch Sch<br>10S          | 8.625″       | 8.329″    | 43.914  | 0.286  | 80-2,500                                                | 300-9500                                               | 20-570                                                        |
| Sch 20                     | 8.625″       | 8.125″    | 41.653  | 0.283  | 80-2,500                                                | 300-9500                                               | 20-570                                                        |
| Sch 30                     | 8.625″       | 8.071″    | 41.063  | 0.283  | 80-2,500                                                | 300-9500                                               | 20-570                                                        |
| Std. Wt.,<br>Sch 40        | 8.625″       | 7.981″    | 40.086  | 0.281  | 80-2,500                                                | 300-9500                                               | 20-570                                                        |
| Sch 60                     | 8.625″       | 7.813″    | 38.288  | 0.279  | 80-2,500                                                | 300-9500                                               | 20-570                                                        |
| Extra<br>Strong, Sch<br>80 | 8.625″       | 7.625″    | 36.315  | 0.276  | 80-2,500                                                | 300-9500                                               | 20-570                                                        |
| PVC Class<br>125           | 8.625″       | 8.095″    | 41.324  | 0.283  | 80-2,500                                                | 300-9500                                               | 20-570                                                        |
| PVC Class<br>160           | 8.625″       | 7.961″    | 39.869  | 0.281  | 80-2,500                                                | 300-9500                                               | 20-570                                                        |
| PVC Class<br>200           | 8.625″       | 7.805″    | 38.203  | 0.279  | 80-2,500                                                | 300-9500                                               | 20-570                                                        |
| 10 inch Sch<br>10S         | 10.75″       | 10.420″   | 70.195  | 0.321  | 125-4,000                                               | 470-15100                                              | 30-910                                                        |
| Sch 20                     | 10.75″       | 10.250″   | 67.668  | 0.318  | 125-4,000                                               | 470-15100                                              | 30-910                                                        |
| Sch 30                     | 10.75″       | 10.136″   | 66.069  | 0.316  | 125-4,000                                               | 470-15100                                              | 30-910                                                        |
| Sch 40, Std.<br>Wt.        | 10.75″       | 10.020″   | 64.532  | 0.314  | 125-4,000                                               | 470-15100                                              | 30-910                                                        |
| Extra<br>Strong, Sch<br>60 | 10.75″       | 9.750″    | 61.016  | 0.309  | 125-4,000                                               | 470-15100                                              | 30-910                                                        |
| Sch 80                     | 10.75″       | 9.564″    | 58.644  | 0.306  | 125-4,000                                               | 470-15100                                              | 30-910                                                        |
| PVC Class<br>125           | 10.75″       | 10.088″   | 65.431  | 0.315  | 125-4,000                                               | 470-15100                                              | 30-910                                                        |
| PVC Class<br>160           | 10.75″       | 9.924″    | 63.272  | 0.312  | 125-4,000                                               | 470-15100                                              | 30-910                                                        |
| PVC Class<br>200           | 10.75″       | 9.728″    | 60.733  | 0.309  | 125-4,000                                               | 470-15100                                              | 30-910                                                        |

| Model                | Pipe<br>O.D. | Pipe I.D. | K Value | Offset | Suggested<br>Operating<br>Range<br>(Gallons/<br>Minute) | Suggested<br>Operating<br>Range<br>(Liters/<br>Minute) | Suggested<br>Operating<br>Range<br>(Cubic<br>Meters/<br>Hour) |
|----------------------|--------------|-----------|---------|--------|---------------------------------------------------------|--------------------------------------------------------|---------------------------------------------------------------|
| 12 inch Sch<br>10S   | 12.75″       | 12.390″   | 104.636 | 0.367  | 175-5,000                                               | 660-18900                                              | 40-1140                                                       |
| Sch 20               | 12.75″       | 12.250″   | 102.553 | 0.364  | 175-5,000                                               | 660-18900                                              | 40-1140                                                       |
| Sch 30               | 12.75″       | 12.090″   | 99.347  | 0.36   | 175-5,000                                               | 660-18900                                              | 40-1140                                                       |
| Std. Wt.,<br>Sch 40S | 12.75″       | 12.000″   | 97.576  | 0.358  | 175-5,000                                               | 660-18900                                              | 40-1140                                                       |
| Sch 40               | 12.75″       | 11.938″   | 96.369  | 0.356  | 175-5,000                                               | 660-18900                                              | 40-1140                                                       |
| Sch 60               | 12.75″       | 11.625″   | 90.441  | 0.348  | 175-5,000                                               | 660-18900                                              | 40-1140                                                       |
| Extra<br>Strong      | 12.75″       | 11.750″   | 92.775  | 0.351  | 175-5,000                                               | 660-18900                                              | 40-1140                                                       |
| Sch 80               | 12.74″       | 11.376″   | 85.922  | 0.342  | 175-5,000                                               | 660-18900                                              | 40-1140                                                       |
| PVC Class<br>125     | 12.75″       | 11.966″   | 96.912  | 0.357  | 175-5,000                                               | 660-18900                                              | 40-1140                                                       |
| PVC Class<br>160     | 12.75″       | 11.770″   | 93.152  | 0.352  | 175-5,000                                               | 660-18900                                              | 40-1140                                                       |
| PVC Class<br>200     | 12.75″       | 11.538″   | 88.842  | 0.346  | 175-5,000                                               | 660-18900                                              | 40-1140                                                       |
| 14 inch Sch<br>10S   | 14.00″       | 13.500″   | 122.307 | 0.391  | 200-6,000                                               | 760-22700                                              | 50-1360                                                       |
| Sch 20               | 14.00″       | 13.375″   | 120.216 | 0.388  | 200-6,000                                               | 760-22700                                              | 50-1360                                                       |
| Std. Wt.,<br>Sch 30  | 14.00″       | 13.250″   | 118.151 | 0.385  | 200-6,000                                               | 760-22700                                              | 50-1360                                                       |
| Sch 40               | 14.00″       | 13.124″   | 116.096 | 0.382  | 200-6,000                                               | 760-22700                                              | 50-1360                                                       |
| Sch 60               | 14.00″       | 12.814″   | 111.148 | 0.376  | 200-6,000                                               | 760-22700                                              | 50-1360                                                       |
| Extra<br>Strong      | 14.00″       | 13.00″    | 114.098 | 0.33   | 200-6,000                                               | 760-22700                                              | 50-1360                                                       |
| Sch 80               | 14.00″       | 12.50″    | 106.299 | 0.369  | 200-6,000                                               | 760-22700                                              | 50-1360                                                       |
| 16 inch Sch<br>10S   | 16.00″       | 15.500″   | 159.243 | 0.44   | 300-9,000                                               | 1140-<br>34100                                         | 70-2040                                                       |
| Sch 20               | 16.00″       | 15.375″   | 156.742 | 0.436  | 300-9,000                                               | 1140-<br>34100                                         | 70-2040                                                       |
| Std. Wt.,<br>Sch 30  | 16.00″       | 15.250″   | 154.267 | 0.433  | 300-9,000                                               | 1140-<br>34100                                         | 70-2040                                                       |
| Sch 60               | 16.00″       | 14.688″   | 143.456 | 0.419  | 300-9,000                                               | 1140-<br>34100                                         | 70-2040                                                       |

| Model                       | Pipe<br>O.D. | Pipe I.D. | K Value | Offset | Suggested<br>Operating<br>Range<br>(Gallons/<br>Minute) | Suggested<br>Operating<br>Range<br>(Liters/<br>Minute) | Suggested<br>Operating<br>Range<br>(Cubic<br>Meters/<br>Hour) |
|-----------------------------|--------------|-----------|---------|--------|---------------------------------------------------------|--------------------------------------------------------|---------------------------------------------------------------|
| Extra<br>Strong, Sch<br>40  | 16.00″       | 15.000″   | 149.394 | 0.427  | 300-9,000                                               | 1140-<br>34100                                         | 70-2040                                                       |
| Sch 80                      | 16.00″       | 14.314″   | 136.548 | 0.41   | 300-9,000                                               | 1140-<br>34100                                         | 70-2040                                                       |
| 18 inch Sch<br>10S          | 18.00″       | 17.500″   | 202.739 | 0.498  | 350-10,000                                              | 1320-<br>37900                                         | 80-2270                                                       |
| Sch 20                      | 18.00″       | 17.375″   | 199.828 | 0.494  | 350-10,000                                              | 1320-<br>37900                                         | 80-2270                                                       |
| Sch 30                      | 18.00″       | 17.124″   | 194.061 | 0.486  | 350-10,000                                              | 1320-<br>37900                                         | 80-2270                                                       |
| Std. Wt.                    | 18.00″       | 17.250″   | 196.943 | 0.49   | 350-10,000                                              | 1320-<br>37900                                         | 80-2270                                                       |
| Sch 40                      | 18.00″       | 16.876″   | 188.464 | 0.479  | 350-10,000                                              | 1320-<br>37900                                         | 80-2270                                                       |
| Sch 60                      | 18.00″       | 16.500″   | 180.171 | 0.469  | 350-10,000                                              | 1320-<br>37900                                         | 80-2270                                                       |
| Extra<br>Strong             | 18.00″       | 17.000″   | 191.25  | 0.482  | 350-10,000                                              | 1320-<br>37900                                         | 80-2270                                                       |
| Sch 80                      | 18.00″       | 16.126″   | 172.152 | 0.457  | 350-10,000                                              | 1320-<br>37900                                         | 80-2270                                                       |
| 20 inch Std.<br>Wt., Sch 20 | 20.00″       | 19.25″    | 246.179 | 0.555  | 400-12,000                                              | 1510-<br>45400                                         | 90-2730                                                       |

# RAIN BIRD'S PROFESSIONAL CUSTOMER SATISFACTION POLICY

# 

# THERE ARE NO FIELD-REPLACEABLE PARTS INSIDE. OPENING THE UNIT WILL VOID ALL WARRANTIES.

Rain Bird will repair or replace at no charge any Rain Bird professional product that fails in normal use within the warranty period stated below.

You must return it to the dealer or distributor where you bought it within the period of three years from purchase.

Product failures due to acts of God including without limitation, lightning and flooding, are not covered by this warranty.

This commitment to repair or replace is our sole and total warranty.

# Implied Warranties of Merchantability and Fitness, if Applicable, are Limited to One Year from the Date of Sale.

We will not, under any circumstances be liable for incidental or consequential damages, no matter how they occur.

#### **Rain Bird Corporation**

6991 East Southpoint Road Tucson, AZ 85756 Phone: (520) 741-6100 Fax: (520) 741-6522

**Rain Bird Technical Services** (800) RAINBIRD (1-800-724-6247) (U.S. and Canada)

#### **Rain Bird Corporation**

970 West Sierra Madre Ave. Azusa, CA 91702 Phone: (626) 812-3400 Fax: (626) 812-3411

Rain Bird Technical Services 1-800-458-3411 (U.S. and Canada)

#### Rain Bird International, Inc.

1000 West Sierra Madre Ave. Azusa, CA 91702 Phone: (626) 963-9311 Fax: (626) 852-7343

The Intelligent Use of Water™ www.rainbird.com

<sup>®</sup> Registered Trademark of Rain Bird Corporation